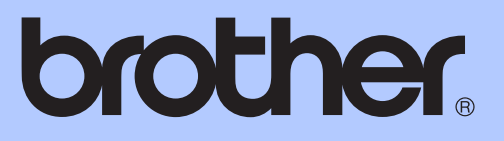

# GRUNNLEGGENDE BRUKERMANUAL

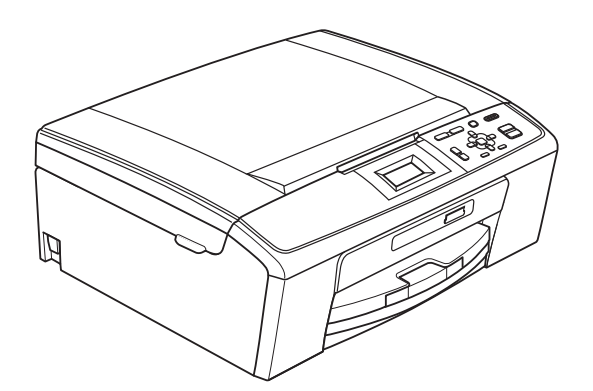

DCP-J125 DCP-J315W

Version 0

NOR

| Hvis du trenger å kontakte kundeservice                                                                                                    |
|----------------------------------------------------------------------------------------------------|
| Vennligst fyll ut følgende informasjon for fremtidig referanse:                                                                                                    |
| Modellnummer: DCP-J125 og DCP-J315W<br>(sett sirkel rundt modellnummeret)                                                                                                    |
| Serienummer: <sup>1</sup>                                                                                                    |
| Kjøpsdato:                                                                                                    |
| Forhandler:                                                                                                    |
| <sup>1</sup> Serienummeret er plassert på baksiden av enheten.<br>Ta vare på denne veiledningen sammen med<br>kjøpskvitteringen som et bevis på kjøpet, i tilfelle<br>tyveri, brann eller garantiservice. |

Registrer produktet ditt på nettet på adressen:

## http://www.brother.com/registration/

# Brukermanualer og informasjon om hvor du finner dem

| Hvilken håndbok?                                                                                                    | Hva inneholder den?                                                                                                    | Hvor finner jeg<br>den?                |
|----------------------------------------------------------------------------------------------------|----------------------------------------------------------------------------------------------------|----------------------------------------|
| Sikkerhet og juridisk<br>informasjon                                                                                                    | Les sikkerhetsinstruksjonene før maskinen installeres.                                                                                                    | Trykt / i emballasjen                  |
| HurtigstartguideLes denne veiledningen først. Følg<br>instruksjonene for oppsett av maskinen og<br>installasjon av driverne og programvaren for<br>operativsystemet og tilkoblingstypen du bruke |                                                                                                    | Trykt / i emballasjen                  |
| Grunnleggende<br>brukermanual                                                                                                    | Lær om grunnleggende kopiering, skanning og<br>betjening av PhotoCapture Center™, og finn ut<br>hvordan du bytter forbruksmateriell. Se<br>feilsøkingstips.                                                                                           | Trykt / i emballasjen                  |
| Avansert brukermanual                                                                                                    | Lær avansert betjening: Kopiere, skrive ut rapporter og utføre rutinemessig vedlikehold.                                                                                                    | PDF-fil /<br>dokumentasjons-<br>CD-ROM |
| Programvarehåndbok                                                                                                    | Følg disse instruksjonene for utskrift, skanning,<br>nettverksskanning, PhotoCapture Center™, og<br>bruk av Brother ControlCenter-verktøy.                                                                                                    | PDF-fil /<br>dokumentasjons-<br>CD-ROM |
| Brukerhåndbok for<br>nettverket<br>(Kun DCP-J315W)                                                                                                    | Denne veiledningen gir mer avansert<br>informasjon for konfigurering av de trådløse<br>nettverksforbindelsene. I tillegg finner du<br>informasjon om nettverksverktøy,<br>nettverksutskrift, feilsøkingstips og støttede<br>nettverksspesifikasjoner. | PDF-fil /<br>dokumentasjons-<br>CD-ROM |

## Innholdsfortegnelse (GRUNNLEGGENDE BRUKERMANUAL)

| 1 | Generell informasjon                                                | 1        |
|---|---------------------------------------------------------------------|----------|
|   | Bruke dokumentasjonen                                               | 1        |
|   | Symboler og konvensjoner som brukes i dokumentasjonen               | 1        |
|   | Tilgang til Avansert brukermanual, Programvarehåndbok og Brukerhånd | dbok for |
|   | nettverket                                                          | 1        |
|   | Vise dokumentasjonen                                                | 11       |
|   | Tilgang til Brother kundestøtte (Windows)                           | ð        |
|   | nigang til Brother kundestøtte (Macintosh)                          | 3        |
|   |                                                                     | 4<br>5   |
|   | Grunnleggende funksjoner                                            | 5<br>6   |
|   | Advarselslampenes betydning                                         | 06<br>6  |
|   | Disnlav                                                             |          |
|   | Angi bakarunnshelvsningens styrke                                   | 7        |
|   |                                                                     |          |
| 2 | Legge i papir                                                       | 8        |
|   | Legge i papir og andre utskriftsmedier                              | 8        |
|   | Legge i konvolutter og postkort                                     | 10       |
|   | Ta ut små utskrifter fra maskinen                                   | 12       |
|   | Utskriftsområde                                                     | 13       |
|   | Papirinnstillinger                                                  | 14       |
|   | Papirtype                                                           | 14       |
|   | Papirstørrelse                                                      | 14       |
|   | Papir og utskriftsmedier som kan brukes                             | 15       |
|   | Anbefalte utskriftsmedier                                           | 15       |
|   | Håndtere og bruke vanlige utskriftsmedier                           |          |
|   | Velge riktig utskriftsmedium                                        | 17       |
| 3 | Legge i dokumenter                                                  | 19       |
|   | Slik legger du i dokumenter                                         | 19       |
|   | Bruke skannerglassplaten                                            | 19       |
|   | Skannbart område                                                    | 20       |
| 4 | Kopiere                                                             | 21       |
|   | -<br>Slik konjerer du                                               | 21       |
|   | Stanse konjering                                                    | 21<br>21 |
|   | Kopieringsinnstillinger                                             | 21<br>21 |
|   | Papiralternativer                                                   |          |
|   |                                                                     |          |

| 5 | Skrive ut bilder fra et minnekort                           | 23 |
|---|-------------------------------------------------------------|----|
|   | Bruke PhotoCapture Center™                                  | 23 |
|   | Bruke et minnekort                                          | 23 |
|   | Komme i gang                                                | 24 |
|   | Skriv ut bilder                                             |    |
|   | Vise bilder                                                 |    |
|   | Utskriftsinnstillinger for PhotoCapture Center <sup>™</sup> |    |
|   | Slik skanner du til et minnekort                            | 27 |
| 6 | Slik skriver du ut fra datamaskin                           | 29 |
|   | Skrive ut dokumenter                                        | 29 |
| 7 | Slik skanner du til datamaskin                              | 30 |
|   | Skanne dokumenter                                           |    |
|   | Skanne med skannetasten                                     |    |
|   | Skanne med skannerdriver                                    |    |
| • |                                                             | 04 |
| A | Rutinemessig vedlikenold                                    | 31 |
|   | Bytte ut blekkpatronene                                     |    |
|   | Rengjøre og kontrollere maskinen                            |    |
|   | Rengjøre skannerglassplaten                                 |    |
|   | Rengjøre valsen for papiropphenting                         |    |
|   | Rengjøre skrivenodet                                        |    |
|   | Kontrollere utskriftskvaliteten                             |    |
|   |                                                             |    |
| В | Feilsøking                                                  | 37 |
|   | Feil- og vedlikeholdsmeldinger                              |    |
|   | Feilanimasjon                                               | 41 |
|   | Skriverstopp eller papirstopp                               | 41 |
|   | Feilsøking                                                  | 43 |
|   | Hvis du har problemer med maskinen                          | 43 |
|   | Maskininformasjon                                           |    |
|   | Kontrollere serienummeret                                   |    |
|   | Nullstillingsfunksjoner                                     |    |
|   | Nullstille maskinen                                         | 48 |
| С | Meny og funksjoner                                          | 49 |
|   | Programmering i displayet                                   | 49 |
|   | Menytabell                                                  |    |
|   | Skrive inn tekst                                            | 60 |
|   | Sette inn spesialtegn                                       | 60 |
|   | Korrigere                                                   | 60 |
|   |                                                             |    |

#### iii

### D Spesifikasjoner

Ε

| Generelt                       | 61 |
|--------------------------------|----|
| Utskriftsmedier                | 63 |
| Kopiering                      | 64 |
| PhotoCapture Center™           | 65 |
| Skanner                        | 66 |
| Skriver                        | 67 |
| Grensesnitt for datamaskin     | 67 |
| Krav til datamaskin            | 68 |
| Forbruksmateriell              | 69 |
| Nettverk (LAN) (kun DCP-J315W) | 70 |
| Stikkordliste                  | 71 |

61

## Innholdsfortegnelse (AVANSERT BRUKERMANUAL)

Avansert brukermanual forklarer funksjoner og betjening.

Du kan lese Avansert brukermanual på CD-en med dokumentasjon.

#### 1 Hovedoppsett

Lagring i minnet Hvilemodus Display

#### 2 Skrive ut rapporter

Rapporter

#### 3 Kopiere

Kopieringsinnstillinger

#### 4 Skrive ut bilder fra et minnekort

Bruke PhotoCapture Center™ Skriv ut bilder Utskriftsinnstillinger for PhotoCapture Center™ Skanne til et minnekort

#### A Rutinemessig vedlikehold

Rengjøre og kontrollere maskinen Pakke og sende maskinen

- **B** Ordliste
- C Stikkordliste

1

## **Generell informasjon**

## Bruke dokumentasjonen

Takk for at du kjøpte en Brother-maskin! Les dokumentasjonen for å kunne utnytte maskinen best mulig.

#### Symboler og konvensjoner som brukes i dokumentasjonen

Følgende symboler og konvensjoner er brukt i dokumentasjonen.

- Fet skrift Fet skrift angir bestemte knapper på maskinens kontrollpanel eller på datamaskinskjermen.
- *Kursiv* Tekst i kursiv fremhever et viktig punkt eller refererer til et relatert emne.

Courier Tekst i skrifttypen Courier New viser meldinger i displayet på maskinen.

## ADVARSEL

<u>ADVARSEL</u> viser en potensielt farlig situasjon som kan føre til dødsfall eller alvorlige personskader hvis den ikke unngås.

## 

<u>FORSIKTIG</u> viser en potensielt farlig situasjon som kan føre til små eller mellomstore personskader hvis den ikke unngås.

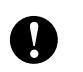

## VIKTIG

<u>VIKTIG</u> viser en potensielt farlig situasjon som kan føre til skade på gjenstander eller som kan forårsake funksjonstap.

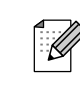

Merknader gir informasjon om hva du bør gjøre i en bestemt situasjon, eller gir tips om hvordan betjeningen fungerer sammen med andre funksjoner.

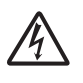

Elfare-ikoner varsler deg om faren for elektrisk støt.

## Tilgang til Avansert brukermanual, Programvarehåndbok og Brukerhåndbok for nettverket

Denne grunnleggende brukerhåndboken inneholder ikke all informasjon om maskinen, som hvordan du bruker de avanserte funksjonene for kopiering, PhotoCapture Center™, skriver, skanner og nettverk. Når du er klar til å få detaljert informasjon om denne typen betjening, kan du lese **Avansert brukermanual**, **Programvarehåndbok** og **Brukerhåndbok for nettverket**, som du finner på dokumentasjons-CD-ROM-en.

## Vise dokumentasjonen

Slå på datamaskinen. Sett inn dokumentasjons-CD-ROM-en i CD-ROM-stasjonen.

#### 🖉 Merk

(Windows<sup>®</sup>-brukere) Hvis skjermen ikke vises automatisk, kan du gå til **Min datamaskin (Datamaskin)**, dobbeltklikke CD-ROM-ikonet, og deretter dobbeltklikke **index.html**.

#### (Macintosh-brukere) Dobbeltklikk CD-ROM-ikonet og dobbeltklikk deretter index.html.

#### Klikk på ditt land.

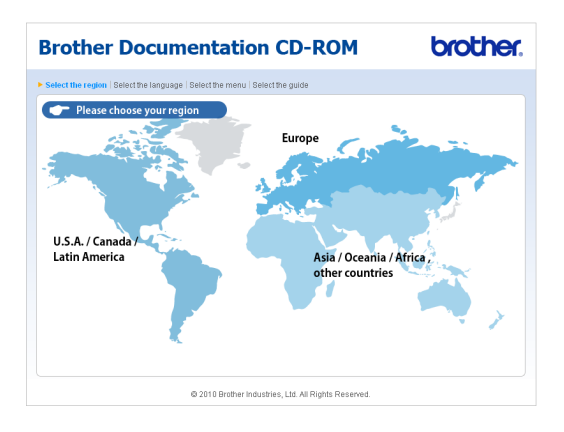

Pek på språket ditt, pek på **Se manual**, og klikk håndboken du vil lese.

| Brother D                                        | ocumenta                                       | ation CD-ROM                                                                            | brother.                                       |
|--------------------------------------------------|------------------------------------------------|-----------------------------------------------------------------------------------------|------------------------------------------------|
| ▶ Velg region   Velg språk                       | Velg meny   Velg manual                        |                                                                                         | - Solutions Contor                             |
| + Europe                                         |                                                | Vela snråk                                                                              | Service & Support Web Site                     |
| English                                          |                                                | 108 obtain                                                                              |                                                |
| English                                          |                                                |                                                                                         |                                                |
| Deutsch (Sahwaiz)                                |                                                |                                                                                         |                                                |
| Erançais                                         |                                                |                                                                                         |                                                |
| Français                                         |                                                | E S                                                                                     |                                                |
| Nederlands                                       |                                                | 1                                                                                       |                                                |
| Nederlands (Reloid)                              | •                                              |                                                                                         |                                                |
| Italiann                                         | <ul> <li>Purceută</li> </ul>                   |                                                                                         |                                                |
| Esnañol                                          | <ul> <li>F geoting</li> <li>Cetting</li> </ul> |                                                                                         |                                                |
| Dortuguês                                        | <ul> <li>Momor</li> </ul>                      |                                                                                         |                                                |
| Portugues                                        | P imagyai                                      |                                                                                         |                                                |
| Departure                                        | Kopier til lökal disk                          | 6                                                                                       |                                                |
| Svenska                                          | M Se manual                                    | •                                                                                       |                                                |
| Dansk                                            | ▶ Romana                                       | Þ                                                                                       |                                                |
| Suomi                                            | <ul> <li>Slovensky</li> </ul>                  | Þ                                                                                       |                                                |
| ► Velg region   Velg språk  '<br><b>- Europe</b> | Velg meny   Velg manual                        | Du kan se Brukermanualen                                                                | Solutions Center<br>Service & Support Web Site |
| English                                          | •                                              | MERK: manualene er i PDI                                                                | -format, og du trenger Adobe                   |
| Deutsch                                          | •                                              | reader for a aprie literi.                                                              |                                                |
| Deutsch (Schweiz)                                | •                                              |                                                                                         |                                                |
| Francais                                         | •                                              | 24                                                                                      |                                                |
| Français (Suisse/Belgiou                         | e) Þ                                           | 5                                                                                       |                                                |
| Nederlands                                       | •                                              | 1                                                                                       |                                                |
| Nederlands (België)                              | •                                              |                                                                                         |                                                |
| Italiano                                         | Русский                                        | •                                                                                       |                                                |
| Español                                          | ▶ Čeština                                      | ,                                                                                       |                                                |
| Português                                        | ► Magyar                                       | •                                                                                       |                                                |
| Norsk                                            | Kopier til løkal disk                          |                                                                                         |                                                |
| Svenska                                          | Se manual                                      | Avansert hnikermanual                                                                   |                                                |
| Dansk                                            | ▶ Română                                       | Programvarehåndbok                                                                      |                                                |
| Suomi                                            | <ul> <li>Slovensky</li> </ul>                  | Brukerhåndbok for nettverket                                                            |                                                |
|                                                  | © 2010 Bi                                      | Adobe Reader k<br>Brukermanualene som er<br>other Industries, Ltd. All Rights Reserved. | reves for å se <b>konstanter</b> i PDF-format. |

#### 🖉 Merk

- (Kun Windows<sup>®</sup>-brukere) Det kan hende at det vises en gul linje øverst i nettleseren. Den inneholder en sikkerhetsadvarsel om Active X-kontroller. For at siden skal vises riktig må du klikke linjen, klikke Tillat blokkert innhold, og så klikke Ja i dialogboksen.
- (Kun Windows<sup>®</sup>-brukere)<sup>1</sup> Hvis du vil ha raskere tilgang, kan du kopiere all brukerdokumentasjonen i PDF-format til en lokal mappe på datamaskinen. Pek på språket ditt, og klikk Kopier til lokal disk.
  - <sup>1</sup> Microsoft<sup>®</sup> Internet Explorer<sup>®</sup> 6.0 eller nyere.

#### Slik finner du skanneinstruksjoner

Du kan skanne dokumenter på flere måter. Du finner instruksjonene her:

#### Programvarehåndbok

- Skanning
- ControlCenter
- *Nettverksskanning* (Kun DCP-J315W)

#### Slik finner du instruksjoner for nettverksoppsett (kun DCP-J315W)

Maskinen din kan kobles til et trådløst nettverk. Du finner grunnliggende installasjonsinstruksjoner i hurtigstartguiden. Hvis det trådløse tilgangspunktet eller ruteren har støtte for Wi-Fi Protected Setup eller AOSS™, kan du også følge trinnene i Hurtigstartguide. Hvis du ønsker mer informasjon om oppsett av nettverk, se *Brukerhåndbok for nettverket* på dokumentasjons-CD-ROM-en.

## Tilgang til Brother kundestøtte (Windows<sup>®</sup>)

Her finner du all kontaktinformasjonen du trenger, som kundestøtte for Internett (Brother Solutions Center), på installasjons-CD-ROM-en.

Klikk Brother kundestøtte i Hovedmeny. Følgende skjermbilde vises:

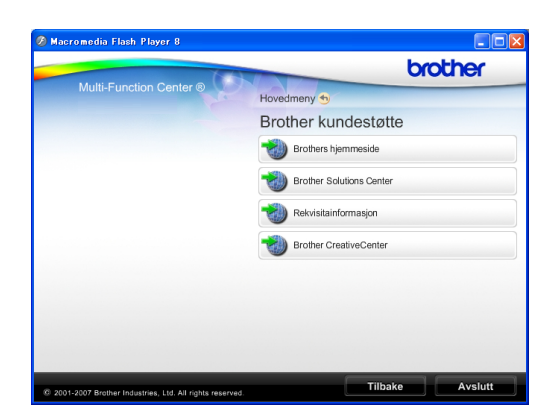

- Gå til vårt webområde (<u>http://www.brother.com</u>) ved å klikke
   Brothers hjemmeside.
- Klikk Brother Solutions Center for å få tilgang til de siste nyhetene og informasjon om produktstøtte (<u>http://solutions.brother.com/</u>).
- Du kan gå til vårt nettsted for original Brother-rekvisita (<u>http://www.brother.com/original/</u>) ved å klikke **Rekvisitainformasjon**.
- Klikk Brother CreativeCenter for å få tilgang til Brother CreativeCenter (<u>http://www.brother.com/creativecenter/</u>) med GRATIS fotoprosjekter og nedlastinger.
- Hvis du vil gå tilbake til Hovedmeny, klikker du Tilbake, eller hvis du er ferdig, klikker du Avslutt.

## Tilgang til Brother kundestøtte (Macintosh)

Her finner du all kontaktinformasjonen du trenger, som kundestøtte for Internett (Brother Solutions Center), på installasjons-CD-ROM-en.

Dobbeltklikk Brother kundestøtte-ikonet. Følgende skjermbilde vises:

| 2 | Online-registrering<br>Brother tilbyr enkel online-registrering<br>av masknen som sikrer deg enkel<br>tilgang til teknisk statte og<br>opdateringer. For å registrere<br>maskinen, klikk og knappen og du<br>kobles videre til nettsiden for<br>produktregistring hos Brother. |      |
|---|----------------------------------------------------------------------------------------------------|------|
| 4 |                                                                                                    | 14.1 |

- Hvis du vil registrere maskinen fra registreringssiden for Brother-produkter (<u>http://www.brother.com/registration/</u>), klikker du **Online-registrering**.
- Klikk Brother Solutions Center for å få tilgang til de siste nyhetene og informasjon om produktstøtte (<u>http://solutions.brother.com/</u>).
- Du kan gå til vårt nettsted for original Brother-rekvisita (<u>http://www.brother.com/original/</u>) ved å klikke **Rekvisitainformasjon**.

## **Oversikt over kontrollpanelet**

DCP-J125W og DCP-J315W har samme kontrollpaneltaster.

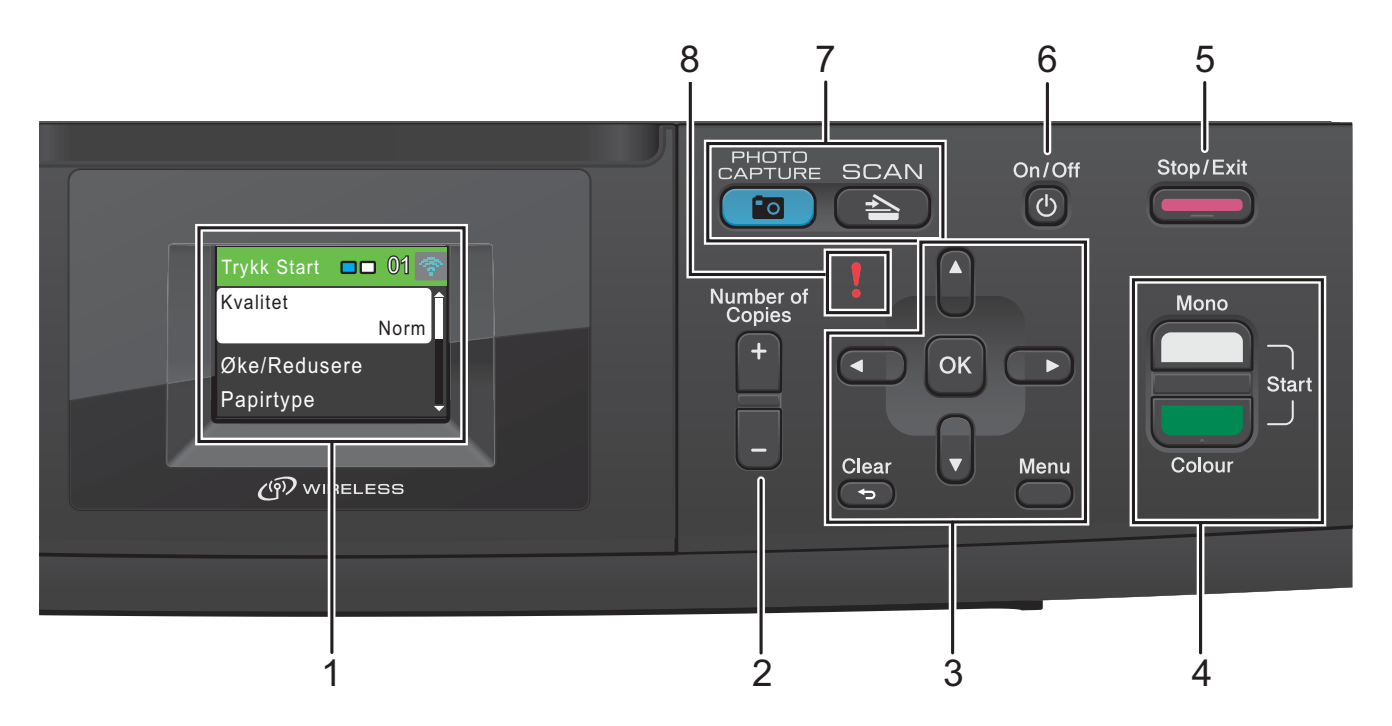

1 LCD-display (Liquid Crystal Display) Meldinger i displayet hjelper deg å programmere og bruke maskinen.

#### 2 Number of Copies

Bruk denne tasten til å ta flere kopier.

#### 3 Menytaster:

#### eller

Trykk ∢eller ► for å flytte det valgte området til venstre eller høyre på displayet.

A eller V

Trykk  $\blacktriangle$  eller  $\blacksquare$  for å bla gjennom menyer og alternativer.

Clear

Trykk for å gå tilbake til forrige menynivå.

Menu

Gir deg tilgang til hovedmenyen for å programmere maskinen.

■ OK

Lar deg bekrefte et valg.

#### 4 Starttaster:

## Mono Start

Brukes til å starte kopiering i svart-hvitt. Du kan også starte en skanneoperasjon (i farger eller svart-hvitt, avhengig av skanneinnstillingen i programmet ControlCenter).

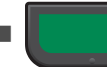

5

#### **Colour Start**

Brukes til å starte kopiering i fullfarge. Du kan også starte en skanneoperasjon (i farger eller svart-hvitt, avhengig av skanneinnstillingen i programmet ControlCenter).

#### Stop/Exit

Stopper en handling eller avslutter en meny.

#### 6 On/Off

Du kan slå maskinen på og av.

Trykk On/Off for å slå maskinen på.

Trykk og hold nede **On/Off** for å slå maskinen av. Displayet vil vise Avslutter og forbli på i noen sekunder før det slår seg av.

Selv om du slår av maskinen, vil den rengjøre skrivehodet jevnlig for å bevare utskriftskvaliteten. Maskinen bør hele tiden være tilkoblet for å forlenge levetiden til skrivehodet, få mest mulig ut av blekkpatronene og opprettholde utskriftskvaliteten.

#### 7 Modustaster:

#### SCAN

Gir deg tilgang til skannemodus.

#### PHOTO CAPTURE

Gir deg tilgang til PhotoCapture Center™.

#### 8 Advarselslampe

Blir rød og blinker hvis det vises en feilmelding eller en viktig statusmelding på displayet.

#### Merk

De fleste illustrasjonene i denne brukermanualen viser DCP-J315W.

## Indikasjoner på displayet

Displayet viser hvilken modus maskinen er i, gjeldende innstillinger samt tilgjengelig blekknivå.

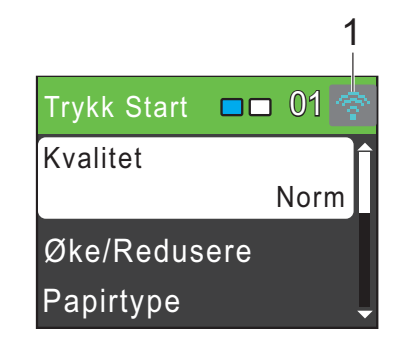

 Trådløs status (kun DCP-J315W)
 En firetrinns indikator viser gjeldende trådløse signalstyrke hvis du bruker trådløs tilkobling.

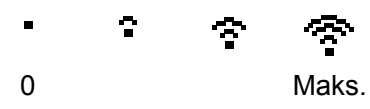

Varselikonet ! vises ved feil eller hvis vedlikeholdsmeldinger vises. Hvis du trenger mer informasjon, kan du se *Feil- og vedlikeholdsmeldinger* på side 37.

### Grunnleggende funksjoner

Følgende trinn viser hvordan du endrer en innstilling i maskinen. I dette eksemplet er innstillingen for papirtype endret fra

Vanlig papir $\mathfrak{til}$ Blk. skr. papir.

#### Trykk Menu.

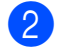

#### Trykk ▲ eller ▼ for å velge

Hovedoppsett.

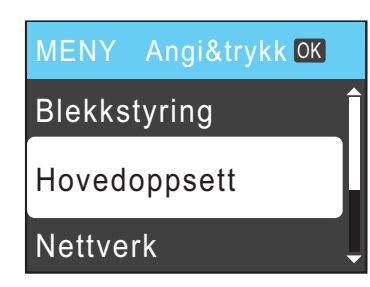

#### Trykk **OK**.

- 3 Trykk ▲ eller ▼ for å velge Papirtype. Trykk OK.
- 4 Trykk ▲ eller ▼ for å velge Blk. skr. papir. Trykk OK. Gjeldende innstilling vises på displayet:

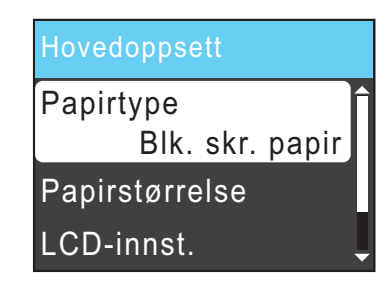

5 Trykk Stop/Exit.

## Advarselslampenes betydning

Advarselslampen er et lys som viser maskinens status, som vist i tabellen.

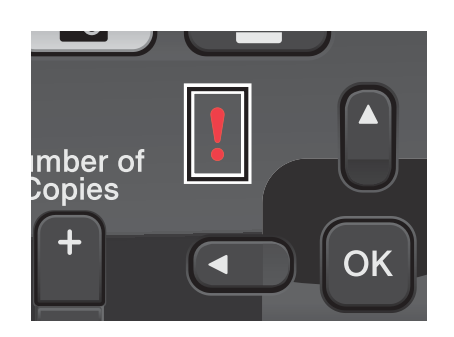

| Lampe | DCP-status            | Beskrivelse                                                                                                    |
|-------|-----------------------|----------------------------------------------------------------------------------------------------|
| Ø     | Klar                  | DCP-maskinen er klar til<br>bruk.                                                                                                    |
| Av    |                       |                                                                                                    |
| Pad   | Deksel åpent          | Dekselet er åpent. Lukk<br>dekselet. (Se <i>Feil- og</i><br><i>vedlikeholdsmeldinger</i><br>på side 37.)                                                  |
| RØG   | Kan ikke<br>skrive ut | Bytt blekkpatronen med<br>en ny patron. (Se <i>Bytte<br/>ut blekkpatronene</i><br>på side 31.)                                                            |
|       | Papirfeil             | Legg papir i magasinet<br>eller fjern tilstoppet<br>papir. Se<br>displaymeldingen.<br>(Se <i>Feil- og</i><br><i>vedlikeholdsmeldinger</i><br>på side 37.) |
|       | Andre<br>meldinger    | Se displaymeldingen.<br>(Se <i>Feil- og</i><br><i>vedlikeholdsmeldinger</i><br>på side 37.)                                                               |

## **Display**

#### Angi bakgrunnsbelysningens styrke

Hvis du har problemer med å lese det som står i displayet, kan du prøve å endre lysstyrkeinnstillingen.

A

2

Trykk **Menu**.

Trykk ▲ eller ▼ for å velge Hovedoppsett. Trykk OK.

- 3 Trykk ▲ eller ▼ for å velge LCD-innst. Trykk OK.

4 Trykk ▲ eller ▼ for å velge Bakgrunnsbel. Trykk OK.

5 Trykk **▲ eller ▼ for å velge** Lys, Med **eller** Mørk. Trykk **OK**.

6 Trykk Stop/Exit.

```
2
```

## Legge i papir

## Legge i papir og andre utskriftsmedier

- Hvis papirstøtteklaffen er åpen, må du lukke denne, og deretter lukke papirstøtten. Trekk papirmagasinet helt ut av maskinen.

2 Åpne dekselet på papirmagasinet (1).

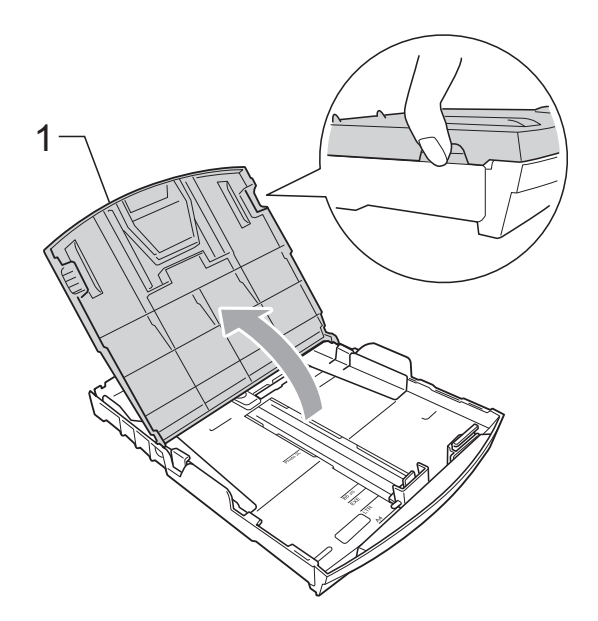

3 Bruk begge hendene til å trykke forsiktig ned og skyve papirsideførerne (1) og papirlengdeføreren (2) slik at de passer til papirstørrelsen.

Kontroller at trekantene (3) på papirsideførerne (1) og papirlengdeføreren (2) er på linje med merkene for papirstørrelsen du bruker.

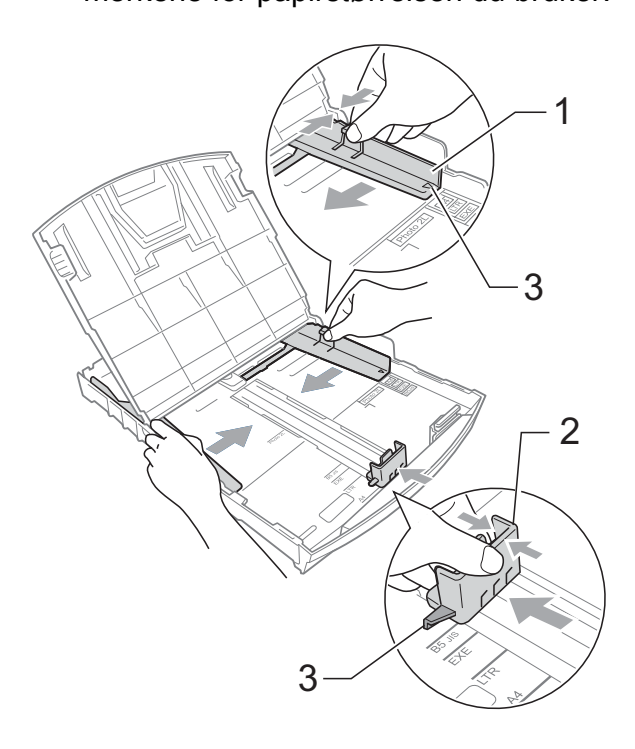

#### Merk

Når du bruker Legal-papirstørrelsen, trykker og holder du inne den universelle utløserknappen (1) når du skyver ut fronten av papirmagasinet.

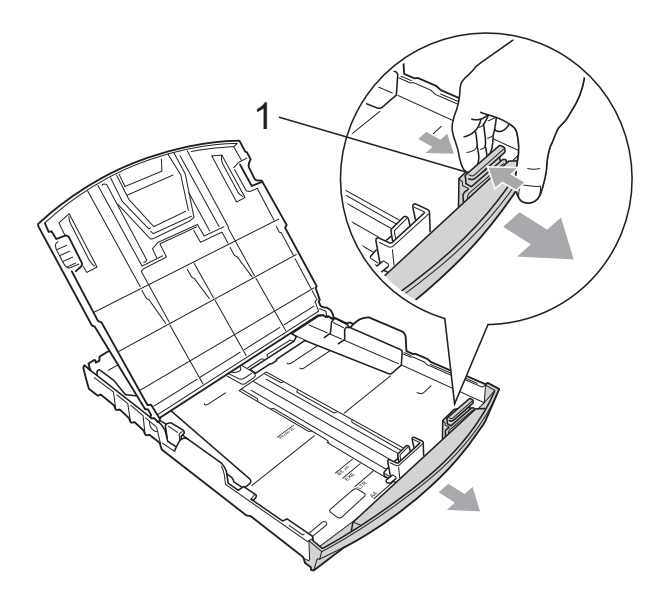

4 Luft papirbunken godt for å unngå papirstopp og feilinnmating.

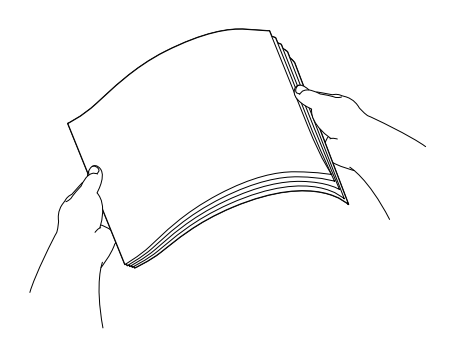

### **•** VIKTIG

Kontroller alltid at papiret ikke er brettet.

5 Legg papiret forsiktig i papirmagasinet med utskriftssiden ned og toppkanten først.

Kontroller at papiret ligger flatt i papirmagasinet.

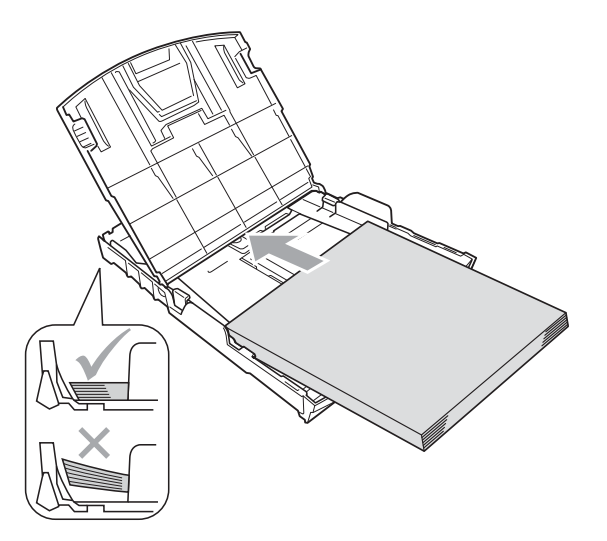

## **9** VIKTIG

Vær forsiktig slik at du ikke skyver papiret for langt inn, ettersom det kan føre til at bakre del av magasinet løftes og forårsaker problemer ved mating.

Juster papirsideførerne (1) forsiktig med begge hendene slik at de passer til papiret.
Sørg for at papirsideførerne berører.

Sørg for at papirsideførerne berører papirets sidekanter.

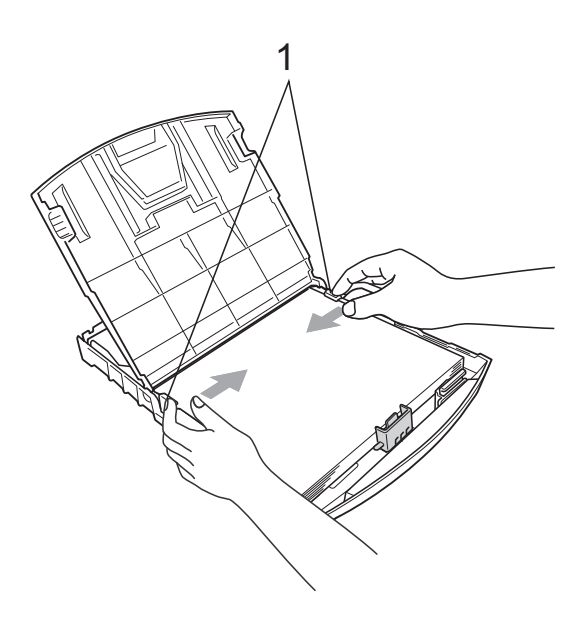

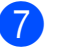

Lukk dekselet på papirmagasinet.

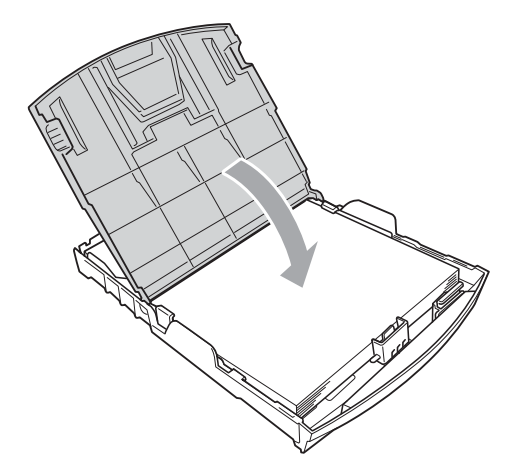

Skyv papirmagasinet *sakte* helt inn i maskinen.

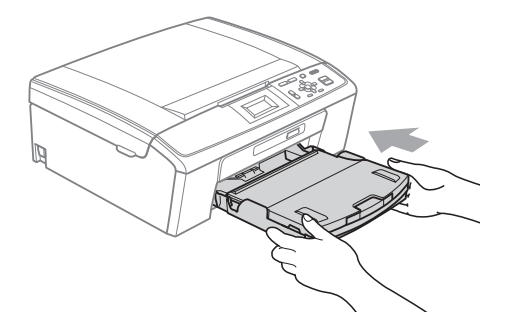

9 Mens du holder papirmagasinet på plass, må du trekke ut papirstøtten (①) slik at den låser seg på plass, og deretter må du brette ut papirstøtteklaffen (②).

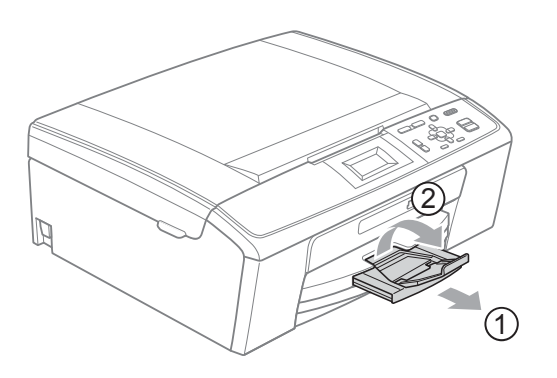

#### **•** VIKTIG

IKKE bruk papirstøtteklaffen til Legalpapirstørrelse.

## Legge i konvolutter og postkort

#### Om konvolutter

- Bruk konvolutter som veier mellom 80 og 95 g/m<sup>2</sup>.
- For enkelte konvolutter må det angis marginnstillinger i programmet. Husk å ta en testutskrift før du skriver ut på mange konvolutter.

#### **•** VIKTIG

IKKE bruk noen av følgende konvoluttyper, da det vil gi innmatingsproblemer:

- Som har en posete utforming.
- Som er preget (har hevet skrift).
- Som har binders eller stifter.
- Som er forhåndstrykt på innsiden.

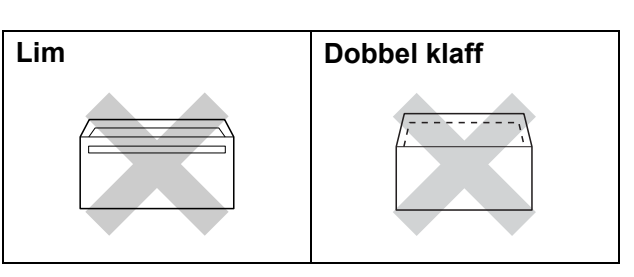

Enkelte ganger kan du oppleve papirmatingsproblemer pga. tykkelsn, størrelse og form på klaffen til konvoluttene du bruker.

#### Slik legger du i konvolutter og postkort

Før du legger i mediene, må du trykke sammen hjørnene og sidene på konvoluttene eller postkortene slik at de ligger så flatt som mulig.

## **!** VIKTIG

Hvis konvoluttene eller postkortene mates inn "dobbelt", må du legge inn én konvolutt eller ett postkort om gangen i papirmagasinet.

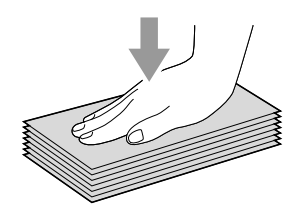

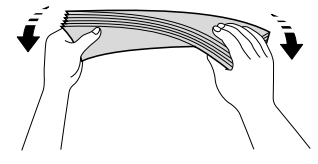

2 Legg inn konvoluttene eller postkortene i papirmagasinet med adressesiden ned og den øvre kanten (toppen av konvoluttene) inn først. Bruk begge hendene og trykk ned og skyv papirsideførerne (1) og papirlengdeføreren (2) forsiktig slik at de passer til størrelsen på konvoluttene eller postkortene.

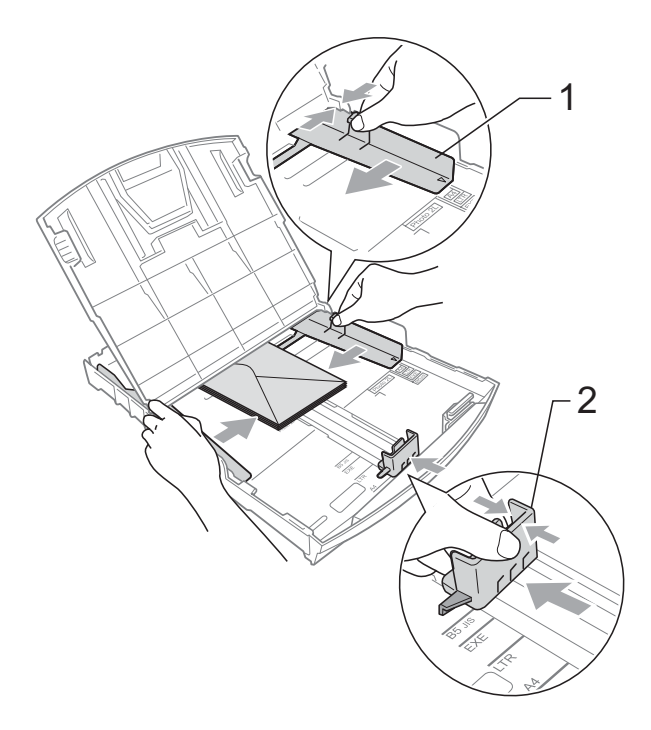

#### Prøv følgende hvis du har problemer med å skrive ut på konvolutter med klaffen på kortsiden:

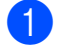

Åpne konvoluttklaffen.

2 Legg konvolutten i papirmagasinet med adressesiden ned og klaffen plassert som vist.

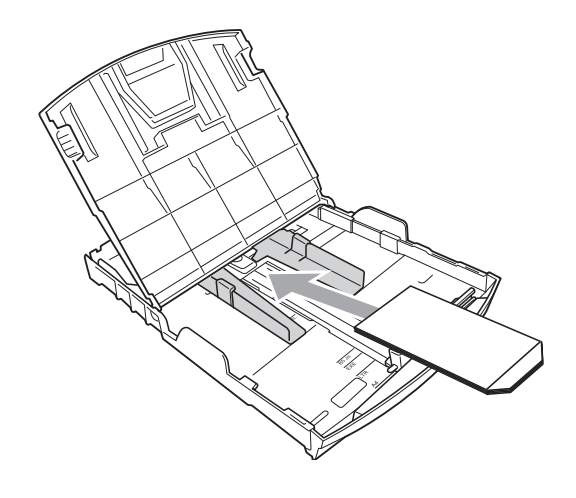

3 Juster størrelsen og margene i programmet.

## Ta ut små utskrifter fra maskinen

Når maskinen mater ut små ark på papirmagasinets deksel, er det ikke alltid du får tak i dem. Forsikre deg om at utskriften er fullført, og trekk deretter magasinet helt ut av maskinen.

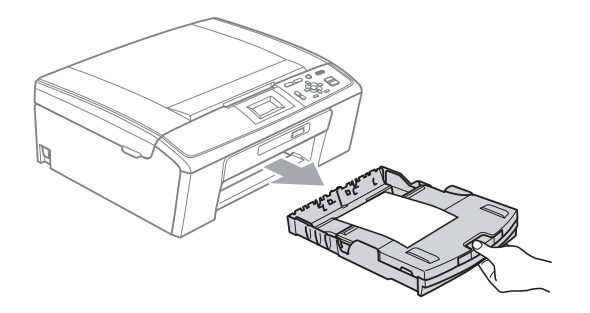

### Utskriftsområde

Utskriftsområdet avhenger av innstillingene i programmet du bruker. Illustrasjonene nedenfor viser hvilke områder på enkeltark og konvolutter det ikke kan skrives på. Maskinen kan skrive ut i de skyggelagte områdene på enkeltark når funksjonen for utskrift uten kanter er tilgjengelig og slått på.

(Se Utskrift for Windows<sup>®</sup> eller Skrive ut og fakse for Macintosh i Programvarehåndbok.)

#### Enkeltark

#### Konvolutter

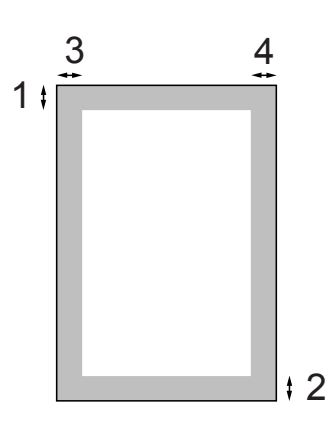

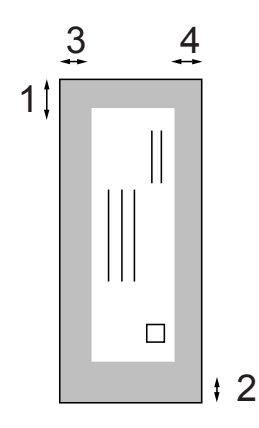

|             | Øverst (1) | Nederst (2) | Venstre (3) | Høyre (4) |
|-------------|------------|-------------|-------------|-----------|
| Enkeltark   | 3 mm       | 3 mm        | 3 mm        | 3 mm      |
| Konvolutter | 12 mm      | 24 mm       | 3 mm        | 3 mm      |

#### 🖉 Merk

Funksjonen Uten kanter er ikke tilgjengelig for konvolutter.

## Papirinnstillinger

### Papirtype

Still inn maskinen for den papirtypen du bruker for å oppnå best mulig utskriftskvalitet.

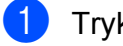

Trykk Menu.

Trykk ▲ eller ▼ for å velge Hovedoppsett. Trykk **OK**.

- 3 **Trykk** ▲ eller **▼** for å velge Papirtype. Trykk OK.
- 4 Trykk ▲ eller ▼ for å velge Vanlig papir, Blk. skr. papir, Brother BP71, Brother BP61, Annet glanset eller Transp. Trykk **OK**.
- 5 Trykk Stop/Exit.

#### 🖉 Merk

Maskinen løser ut utskrevne ark med forsiden opp til papirmagasinet foran på maskinen. Når du bruker transparenter eller glanset papir, må du umiddelbart fjerne hvert enkelt ark for å unngå flekker eller papirstopp.

#### Papirstørrelse

Du kan velge mellom fem papirstørrelser for å skrive ut kopier: A4, A5, Letter, Legal og 10 × 15 cm. Når du endrer størrelsen, må du også endre innstillingen for papirstørrelse.

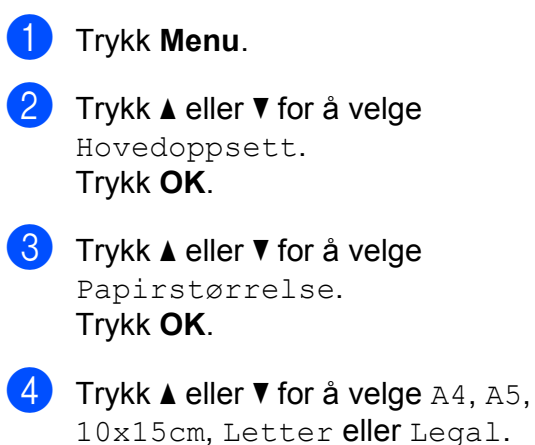

Trykk **OK**.

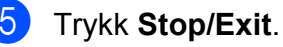

## Papir og utskriftsmedier som kan brukes

Utskriftskvaliteten kan påvirkes av typen papir du bruker i maskinen.

Du skal alltid stille inn papirtypen slik at den stemmer med papiret du har lagt i, for å få best mulig utskriftskvalitet med de innstillingene du har valgt.

Du kan bruke vanlig papir, blekkskriverpapir (bestrøket papir), glanset papir, transparenter eller konvolutter.

Vi anbefaler at du tester ulike typer papir før du kjøper inn store kvanta.

Bruk av Brother-papir gir de beste resultatene.

- Når du skriver ut på blekkskriverpapir (bestrøket papir), transparenter og fotopapir, må du velge riktig utskriftsmedium i kategorien
   "Grunnleggende" i skriverdriveren eller under Innstilling for papirtype på menyen. (Se Papirtype på side 22.)
- Når du skriver ut på Brother-fotopapir, skal du legge inn ett ekstra ark av det samme fotopapiret i papirmagasinet. Det følger med et ekstra ark i pakken til dette formålet.
- Når du bruker transparenter eller fotopapir, må du umiddelbart fjerne hvert enkelt ark for å unngå flekker eller papirstopp.
- Unngå å ta på trykksverten på utskriften rett etter at den er skrevet ut. Overflaten er kanskje ikke tørket, og den kan smitte av på fingrene dine.

### Anbefalte utskriftsmedier

For å få best utskriftskvalitet anbefaler vi at du benytter Brother-papir. (Se tabellen nedenfor.)

Hvis Brother-papir ikke er tilgjengelig i ditt land, anbefaler vi at du tester forskjellige papirtyper før du går til anskaffelse av store kvanta.

Vi anbefaler at du benytter "3M Transparency Film" når du skriver ut på transparenter.

#### Brother-papir

| Papirtype                       | Artikkel |
|---------------------------------|----------|
| A4 Normal                       | BP60PA   |
| A4 Glanset foto                 | BP71GA4  |
| A4 Inkjet (Matt)                | BP60MA   |
| $10 \times 15$ cm Glanset papir | BP71GP   |

## Håndtere og bruke vanlige utskriftsmedier

- Oppbevar papir i originalemballasjen, og hold den forseglet. La papiret ligge flatt og beskyttet mot fuktighet, direkte sollys og varme.
- Unngå å berøre den blanke (bestrøkne) siden av fotopapiret. Legg i fotopapir med den blanke siden vendt ned.
- Ikke berør noen av sidene på transparenter fordi disse lett trekker til seg vann og svette, som kan forringe utskriftskvaliteten. Transparenter som er laget for laserskrivere/kopimaskiner, kan sette flekker på det neste dokumentet. Bruk bare transparenter som er anbefalt for blekkskrivere.

#### **•** VIKTIG

Følgende papirtyper må IKKE brukes:

 Skadet, brettet eller krøllete papir eller papir med ujevn fasong

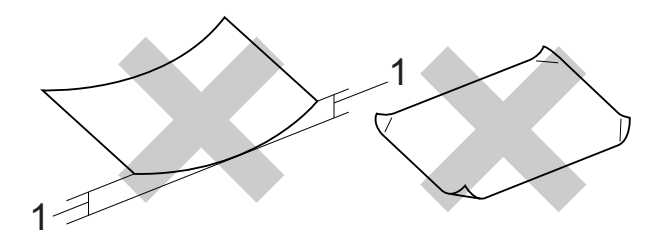

- 1 En brett på 2 mm eller større kan forårsake papirstans.
- Papir som er svært blankt eller sterkt teksturert
- · Papir som ikke kan stables jevnt
- · Papir med korte fibrer

#### Papirmagasinets kapasitet

Opptil 50 ark med 80 g/m<sup>2</sup> A4-papir.

Transparenter og fotopapir må tas ut av papirmagasinet ett ark om gangen for å unngå flekker.

## Velge riktig utskriftsmedium

## Papirtype og størrelse for hver funksjon

| Papirtype     | Papirstørrelse        |                                                    | Bruk      |                  |         |
|---------------|-----------------------|----------------------------------------------------|-----------|------------------|---------|
|               |                       |                                                    | Kopiering | Photo<br>Capture | Skriver |
| Enkeltark     | A4                    | 210 $\times$ 297 mm (8,3 $\times$ 11,7 tommer)     | Ja        | Ja               | Ja      |
|               | Letter                | 215,9 $\times$ 279,4 mm (8 1/2 $\times$ 11 tommer) | Ja        | Ja               | Ja      |
|               | Legal                 | 215,9 $\times$ 355,6 mm (8 1/2 $\times$ 14 tommer) | Ja        | -                | Ja      |
|               | Executive             | 184 $\times$ 267 mm (7 1/4 $\times$ 10 1/2 tommer) | -         | -                | Ja      |
|               | JIS B5                | 182 × 257 mm (7,2 × 10,1 tommer)                   | -         | -                | Ja      |
|               | A5                    | 148 $\times$ 210 mm (5,8 $\times$ 8,3 tommer)      | Ja        | -                | Ja      |
|               | A6                    | 105 $\times$ 148 mm (4,1 $\times$ 5,8 tommer)      | -         | -                | Ja      |
| Kort          | Foto                  | $10 \times 15$ cm (4 × 6 tommer)                   | Ja        | Ja               | Ja      |
|               | Foto 2L               | $13 \times 18$ cm (5 $\times$ 7 tommer)            | -         | Ja               | Ja      |
|               | Indekskort            | 127 $\times$ 203 mm (5 $\times$ 8 tommer)          | -         | _                | Ja      |
|               | Postkort 1            | 100 $\times$ 148 mm (3,9 $\times$ 5,8 tommer)      | -         | -                | Ja      |
|               | Postkort 2<br>(doble) | 148 $\times$ 200 mm (5,8 $\times$ 7,9 tommer)      | -         | -                | Ja      |
| Konvolutter   | C5-<br>Konvolutt      | 162 × 229 mm (6,4 × 9 tommer)                      | _         | _                | Ja      |
|               | DL-<br>Konvolutt      | 110 $\times$ 220 mm (4,3 $\times$ 8,7 tommer)      | -         | -                | Ja      |
|               | COM-10                | 105 $\times$ 241 mm (4 1/8 $\times$ 9 1/2 tommer)  | -         | _                | Ja      |
|               | Monarch               | $98 \times 191$ mm (3 7/8 $\times$ 7 1/2 tommer)   | -         | _                | Ja      |
|               | JE4<br>Konvolutt      | $105 \times 235$ mm (4,1 $\times$ 9,3 tommer)      | _         | _                | Ja      |
| Transparenter | A4                    | 210 × 297 mm (8,3 × 11,7 tommer)                   | Ja        | _                | Ja      |
|               | Letter                | 215,9 $\times$ 279,4 mm (8 1/2 $\times$ 11 tommer) | Ja        | -                | Ja      |
|               | Legal                 | 215,9 $\times$ 355,6 mm (8 1/2 $\times$ 14 tommer) | Ja        | -                | Ja      |
|               | A5                    | 148 $\times$ 210 mm (5,8 $\times$ 8,3 tommer)      | Ja        | -                | Ja      |

2

#### Papirvekt, -tykkelse og -kapasitet

| Papirtype              |               | Vekt                        | Tykkelse         | Antall ark       |
|------------------------|---------------|-----------------------------|------------------|------------------|
| Enkeltark Vanlig papir |               | 64 til 120 g/m <sup>2</sup> | 0,08 til 0,15 mm | 100 <sup>1</sup> |
|                        | Blk.skr.papir | 64 til 200 g/m <sup>2</sup> | 0,08 til 0,25 mm | 20               |
|                        | Glanset papir | Opptil 220 g/m <sup>2</sup> | Opptil 0,25 mm   | 20 <sup>2</sup>  |
| Kort                   | Fotokort      | Opptil 220 g/m <sup>2</sup> | Opptil 0,25 mm   | 20 <sup>2</sup>  |
|                        | Indekskort    | Opptil 120 g/m <sup>2</sup> | Opptil 0,15 mm   | 30               |
|                        | Postkort      | Opptil 200 g/m <sup>2</sup> | Opptil 0,25 mm   | 30               |
| Konvolutter            |               | 75 til 95 g/m <sup>2</sup>  | Opptil 0,52 mm   | 10               |
| Transparen             | iter          | -                           | -                | 10               |

<sup>1</sup> Opptil 100 ark 80 g/m<sup>2</sup>-papir.

<sup>2</sup> Papiret BP71 260 g/m<sup>2</sup> er spesiallaget for Brother blekkskrivermaskiner.

3

## Legge i dokumenter

## Slik legger du i dokumenter

#### Bruke skannerglassplaten

Du kan bruke skannerglassplaten til å kopiere eller skanne flere sider i en bok eller én side om gangen.

#### Støttede dokumentstørrelser

| Lengde: | Opptil 297 mm   |
|---------|-----------------|
| Bredde: | Opptil 215,9 mm |
| Vekt:   | Opptil 2 kg     |

#### Slik legger du i dokumenter

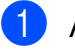

Åpne dokumentdekselet.

Bruk dokumentføringene til venstre og øverst som hjelp til å plassere dokumentet med forsiden ned øverst til venstre på skannerglassplaten.

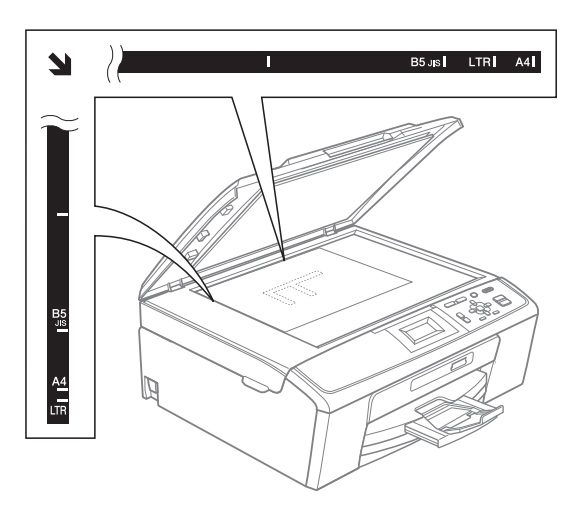

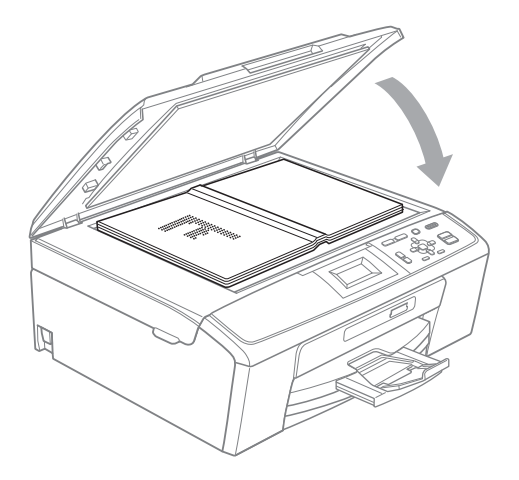

3 Lukk dokumentdekselet.

#### **9** VIKTIG

Hvis du skanner en bok eller et tykt dokument, må du IKKE slå dekselet hardt igjen eller trykke det ned.

### Skannbart område

Skanneområdet avhenger av innstillingene i programmet du bruker. Tallene nedenfor angir områder som ikke kan skannes.

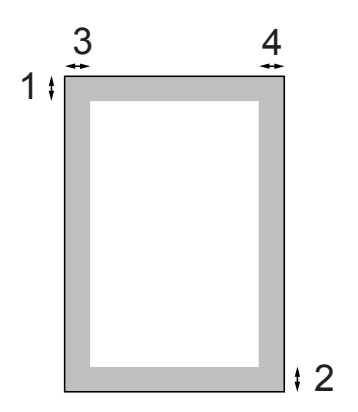

| Bruk      | Dokument-   | Øverst (1) | Venstre (3) |
|-----------|-------------|------------|-------------|
| størrelse | Nederst (2) | Høyre (4)  |             |
| Kopiering | A4          | 3 mm       | 3 mm        |
|           | Letter      | 3 mm       | 3 mm        |
| Skanne    | A4          | 3 mm       | 3 mm        |
|           | Letter      | 3 mm       | 3 mm        |

Kopiere

## Slik kopierer du

Følgende trinn viser grunnleggende kopiering. Hvis du ønsker mer informasjon om hvert alternativ, kan du se *Avansert brukermanual*.

- Legg dokumentet på skannerglassplaten med forsiden ned. (Se Bruke skannerglassplaten på side 19.)
- Trykk + eller gjentatte ganger til du ser antallet kopier du vil ha (opptil 99).

| 🗐 Trykk Start |     | 01- | <u> </u> 1 |
|---------------|-----|-----|------------|
| Kvalitet      |     | Î   |            |
|               | Nor | m   |            |
| Øke/Redusere  |     |     |            |
| Papirtype     |     | Ţ   |            |

1 Antall kopier

3 Trykk Mono Start eller Colour Start.

#### Stanse kopiering

Hvis du vil stanse kopieringen, trykker du **Stop/Exit**.

#### Kopieringsinnstillinger

Du kan endre følgende kopieringsinnstillinger. Trykk på ▲ eller ▼ for å bla gjennom kopieringsinnstillingene. Når ønsket alternativ er uthevet, trykker du på **OK**.

(Grunnleggende brukermanual)

Hvis du ønsker mer informasjon om å endre følgende kopieringsinnstillinger, kan du gå til side 22.

- Papirtype
- Papirstørrelse

(Avansert brukermanual)

Hvis du ønsker informasjon om følgende kopieringsinnstillinger, kan du gå til kapittel 3:

- Kvalitet
- Øke/Redusere
- Tetthet
- Side oppsett
- Angi ny std.
- Fabrikkinnst.

#### Papiralternativer

#### Papirtype

Hvis du kopierer på spesialpapir, må du angi hvilken papirtype du bruker slik at du oppnår den beste utskriftskvaliteten.

Legg i dokumentet.

- 2 Angi antallet kopier du vil ha.
- 3 Trykk ▲ eller ▼ for å velge Papirtype. Trykk OK.
- 4 Trykk ▲ eller ▼ for å velge Vanlig papir, Blk. skr. papir, Brother BP71, Brother BP61, Annet glanset eller Transp. Trykk **OK**.
- 5 Hvis du ikke vil endre flere innstillinger, trykker du på Mono Start eller Colour Start.

#### **Papirstørrelse**

Hvis du kopierer på annet enn A4-papir, må du endre innstillingen for papirstørrelse.

Du kan kun kopiere på papirstørrelsene A4, Legal, Letter, A5 eller Photo  $10 \times 15$  cm.

- Legg i dokumentet.
- 2 Angi antallet kopier du vil ha.
- 3 Trykk ▲ eller ▼ for å velge Papirstørrelse. Trykk **OK**.
- 4 Trykk ▲ eller ▼ for å velge A4, A5, 10x15cm, Letter eller Legal. Trykk **OK**.
- 5 Hvis du ikke vil endre flere innstillinger, trykker du på Mono Start eller Colour Start.

5

## Skrive ut bilder fra et minnekort

## Bruke PhotoCapture Center™

Selv om maskinen *ikke* er koblet til datamaskinen, kan du skrive ut bilder direkte fra det digitale kameramediet. (Se *Skriv ut bilder* på side 26.)

Du kan skanne dokumenter og lagre dem direkte til et minnekort. (Se *Slik skanner du til et minnekort* på side 27.)

Hvis maskinen din er koblet til en datamaskin, kan du bruke datamaskinen til å gå inn på et minnekort som er satt inn foran på maskinen.

(Se PhotoCapture Center™ for Windows<sup>®</sup> eller Fjernoppsett og PhotoCapture Center™ for Macintosh i Programvarehåndbok.)

## Bruke et minnekort

Brother-maskinen har mediestasjoner (spor) som skal brukes med følgende populære digitalkameramedier: Memory Stick™, Memory Stick PRO<sup>™</sup>, Memory Stick Duo<sup>™</sup>, Memory Stick PRO Duo<sup>™</sup>, SD og SDHC.

Med funksjonen PhotoCapture Center™ kan du skrive ut digitale fotografier fra et digitalt kamera, med høy oppløsning som gir utskrift med fotokvalitet. Kapittel 5

## Komme i gang

Sett et minnekort ordentlig på plass i riktig spor.

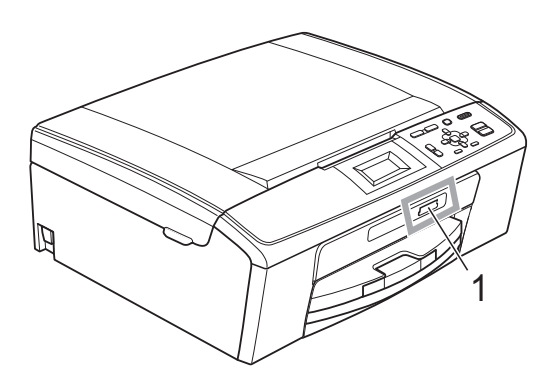

#### 1 Minnekortspor

| Spor       | Kompatible minnekort |                                                       |  |
|------------|----------------------|-------------------------------------------------------|--|
| Øvre spor  |                      | Memory Stick™<br>Memory Stick PRO™                    |  |
|            |                      | Memory Stick Duo™<br>Memory Stick PRO Duo™            |  |
|            |                      | Memory Stick Micro™<br>(adapter kreves)               |  |
| Nedre spor |                      | SD<br>SDHC                                            |  |
|            |                      | mini SD (adapter kreves)<br>micro SD (adapter kreves) |  |

## **•** VIKTIG

IKKE sett Memory Stick Duo™ i det nedre SD-sporet, da dette kan forårsake skade på maskinen.

PHOTO CAPTURE-tastindikasjoner:

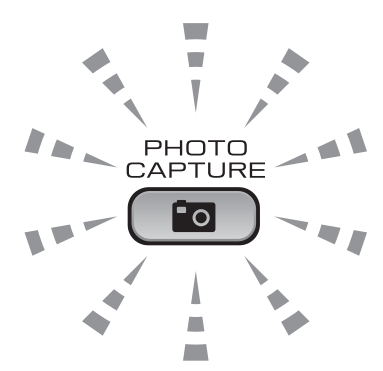

- PHOTO CAPTURE-lyset er på: Minnekortet er satt inn på riktig måte.
- PHOTO CAPTURE-lyset er av: Minnekortet er ikke satt inn på riktig måte.
- PHOTO CAPTURE-lyset blinker: Minnekortet leses eller skrives til.

## **VIKTIG**

IKKE dra ut støpselet eller fjern minnekortet fra mediestasjonen (sporet) mens maskinen leser eller skriver til minnekortet (**PHOTO CAPTURE**-tasten blinker). **Det vil føre til at du mister dataene eller skader kortet.** 

Maskinen kan bare lese én enhet om gangen.

## Skriv ut bilder

### Vise bilder

Du kan forhåndsvise bildene på displayet før du skriver dem ut. Hvis bildene er store filer. kan det ta litt tid før hvert enkelt bilde vises i displayet.

Kontroller at minnekortet er satt inn i riktig spor.

Trykk ( **D**) (**PHOTO CAPTURE**).

- Trykk ▲ eller ▼ for å velge Se på bilde/r. Trykk **OK**.
- 4 Trykk gjentatte ganger på + eller for å angi antall eksemplarer du ønsker.
- 5 Gjenta trinn 🚯 og 🗛 helt til du har valgt alle bildene.

#### 🖉 Merk

Trykk Clear for å gå tilbake til forrige nivå.

- 6 Gjør ett av følgende når du har valgt alle bildene:
  - Trykk OK og endre utskriftsinnstillingene. (Se Utskriftsinnstillinger for PhotoCapture Center™ på side 26.)
  - Hvis du ikke vil endre noen innstillinger, trykker du på Colour Start for a skrive ut.

## Utskriftsinnstillinger for PhotoCapture Center™

Du kan endre utskriftsinnstillingene midlertidig for den neste utskriften.

Maskinen går tilbake til standardinnstillingene etter tre minutter.

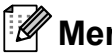

Merk

Du kan lagre utskriftsinnstillingene du bruker oftest ved å angi dem som standard. (Se Angi endringene som en ny standard i kapittel 4 i Avansert brukermanual.)

1 💿 Trykk Start 🛛 🗖 🗆 001 Utskr.kvalitet Foto Papirtype Papirstørrelse

#### 1 Antall utskrifter

(For Vis bilde(r) Du kan vise det totale antallet bilder som skal skrives ut.

(For Skrive ut alle bilder, Skrive ut bilder) Du kan vise antallet kopier av hvert enkelt bilde som skal skrives ut.

(For DPOF-utskrift) Dette vises ikke.

## Slik skanner du til et minnekort

Du kan skanne dokumenter i svart-hvitt og farger til et minnekort. Dokumenter i svarthvitt vil bli lagret i filformatene PDF (\*.PDF) eller TIFF (\*.TIF). Fargedokumenter kan lagres i filformatene PDF (\*.PDF) eller JPEG (\*.JPG). Standardinnstillingen er Farge 150 dpi og standard filformat er PDF. Maskinen oppretter automatisk filnavn basert på gjeldende dato. (Hvis du ønsker mer informasjon, se *Hurtigstartguide*.) Det femte bildet som ble skannet 1. juli 2010 ville for eksempel fått navnet 01071005.PDF. Du kan endre fargen og kvaliteten.

| Kvalitet        | Mulige filformater |  |
|-----------------|--------------------|--|
| Farge 150 dpi   | JPEG / PDF         |  |
| Farge 300 dpi   | JPEG / PDF         |  |
| Farge 600 dpi   | JPEG / PDF         |  |
| S/H 200x100 dpi | TIFF / PDF         |  |
| S/H 200 dpi     | TIFF / PDF         |  |

1

Kontroller at minnekortet er satt inn i riktig spor.

## VIKTIG

IKKE ta ut minnekortet mens **PHOTO CAPTURE** blinker for å unngå å skade kortet eller data som er lagret på det.

Legg i dokumentet.

3 Når du vil skanne til et minnekort, trykk

Trykk ▲ eller ▼ for å velge Scan > media.

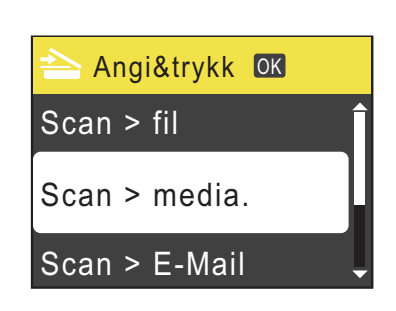

#### Trykk **OK**.

- 5 Gjør ett av følgende:
  - For å endre kvaliteten, trykk ▲ eller ▼ for å velge Kvalitet. Trykk OK. Gå til trinn ⑥.
  - Trykk Mono Start eller Colour Start for å starte skanningen uten å foreta flere endringer.
  - Trykk på ▲ eller ▼ for å velge Farge 150 dpi, Farge 300 dpi, Farge 600 dpi, S/H 200x100 dpi eller S/H 200 dpi. Trykk OK.
  - Gjør ett av følgende:
    - For å endre filtypen går du til trinn (3).
    - Trykk Mono Start eller Colour Start for å starte skanningen uten å foreta flere endringer.
- 8 Trykk ▲ eller ▼ for å velge Filtype. Trykk OK. Trykk ▲ eller ▼ for å velge JPEG, PDF eller TIFF. Trykk OK.

#### 🖉 Merk

- Hvis du velger Farge oppløsning i trinn (6), kan du ikke velge TIFF.
- Hvis du velger S/H oppløsning i trinn 6, kan du ikke velge JPEG.

5

- 9 Gjør ett av følgende:
  - Hvis du vil endre filtypen går du til trinn ①.
  - Trykk Mono Start eller Colour Start for å starte skanningen uten å foreta flere endringer.

10 Filnavnet stilles inn automatisk, men du kan velge et annet navn ved hjelp av ▲-,

V-, <- eller ►-tastene.</p>
Trykk ▲ eller V for å velge Filnavn.
Trykk OK.

Tast inn det nye navnet. (Se *Skrive inn tekst* på side 60.)

Du kan kun endre de 6 første tegnene.

Trykk på  $\blacktriangle$ ,  $\blacktriangledown$ ,  $\triangleleft$  eller  $\triangleright$  for å velge  $\bigcirc K$ , og trykk deretter på **OK**.

1 Trykk Mono Start eller Colour Start.
#### Slik skriver du ut fra datamaskin 6

## Skrive ut dokumenter

Maskinen kan motta og skrive ut data fra datamaskinen. Installer skriverdriveren for å skrive ut fra datamaskin.

(Se Utskrift for Windows<sup>®</sup> eller Skrive ut og fakse for Macintosh i Programvarehåndbok for å få informasjon om skriverinnstillingene.)

- ۶D Installer Brother-skriverdriveren på installasjons-CD-ROM-en. (Se Hurtigstartguide.)

2 Velg Skriv ut fra programmet.

- 3 Velg maskinens navn i dialogboksen Skriv ut, og klikk Egenskaper.
- 4 Velg ønskede innstillinger i dialogboksen Egenskaper.
  - Medietype/Kvalitet
  - Papirstørrelse
  - Sideoppsett
  - Fargeinnstillinger
  - Skalering
  - Bruk vannmerke
  - Skriv ut dato og klokkeslett
- 5 Klikk **OK**.
- Klikk **OK** for å starte utskriften. 6

7

## Slik skanner du til datamaskin

## Skanne dokumenter

Dokumenter kan skannes på flere måter. Du kan bruke **SCAN**-tasten på maskinen eller skannerdriverne på datamaskinen.

- Installer en skannerdriver for å bruke maskinen som skanner. Hvis maskinen er koblet til et nettverk, må dette konfigureres med en TCP/IP-adresse. (Kun DCP-J315W)
  - Installer skannerdriverne på installasjons-CD-ROM-en. (Se Hurtigstartguide og Skanning i Programvarehåndbok.)
  - (Kun DCP-J315W)
     Konfigurer maskinen med en TCP/IP-adresse hvis nettverksskanningen ikke fungerer.
     (Se Konfigurere nettverksskanning i Programvarehåndbok.)

2 Legg i dokumentet. (Se Legge i dokumenter på side 19.)

- Bruk skannerglassplaten til å skanne en side i en bok eller ett ark om gangen.
- 3 Gjør ett av følgende:
  - For å skanne ved hjelp av SCANtasten, se Skanne med skannetasten på side 30.
  - For å skanne ved hjelp av en skannerdriver på datamaskinen, se Skanne med skannerdriver på side 30.

# Skanne med skannetasten

Hvis du ønsker mer informasjon, kan du se Bruke Scan-tasten i Programvarehåndbok.

- 1 т
  - Trykk på SCAN-tasten.
  - Velg ønsket skannemodus.
    - Scan > fil
    - Scan > media.
    - Scan > E-Mail
    - Scan > OCR<sup>1</sup>
    - Scan > bilde
    - <sup>1</sup> Denne funksjonen er ikke tilgjengelig.
  - 3 (Kun DCP-J315W) Velg datamaskinen du ønsker å sende data til.
  - 4 Trykk på **Start** for å starte skanningen.

# Skanne med skannerdriver

Hvis du ønsker mer informasjon, kan du se Skanne et dokument ved hjelp av TWAINdriveren eller Skanne dokumenter ved hjelp av WIA-driveren i Programvarehåndbok.

- 1 Start et skanneprogram og klikk **Skann**knappen.
- Juster innstillinger som Oppløsning,
   Lyshet og Skann Type i dialogboksen
   Skanner instillinger.
- 3 Klikk **Start** eller **Skann** for å starte skanningen.

A

## **Rutinemessig vedlikehold**

## Bytte ut blekkpatronene

Maskinen er utstyrt med en blekkdråpeteller. Blekkdråpetelleren overvåker automatisk blekknivået i hver av de fire patronene. Det vises en melding i displayet når maskinen merker at en blekkpatron er i ferd med å gå tom for blekk.

Meldingen forteller hvilken blekkpatron som snart er tom eller som må byttes. Følg instruksjonene i displayet slik at du bytter blekkpatronene i riktig rekkefølge.

Selv om det vises en melding om at en blekkpatron må byttes ut, vil det fortsatt være en liten mengde blekk igjen i patronen. Det må være litt blekk igjen i patronen, slik at luft ikke tørker ut og skader skrivehodet.

#### **•** VIKTIG

Brothers multifunksjonsmaskiner er utviklet for bruk med blekk av en bestemt spesifikasjon, og vil yte optimalt og pålitelig når du bruker originale Brotherblekkpatroner. Brother kan ikke garantere slik optimal ytelse og pålitelighet hvis det brukes blekk eller blekkpatroner med andre spesifikasjoner. Brother fraråder derfor bruk av andre blekkpatroner enn originale Brother-blekkpatroner, eller påfylling av brukte patroner med blekk fra andre leverandører. Hvis skrivehodet eller andre deler i denne maskinen blir skadet som følge av bruk av produkter som ikke er kompatible med denne maskinen, er det ikke sikkert at eventuelle reparasjoner vil bli dekket av garantien.

- Åpne blekkpatrondekselet. Hvis én eller flere av blekkpatronene er oppbrukt, viser displayet Kun svart/hvitt eller Utskrift umulig.
- Trykk hver låsespak som vist for å ta ut patronen som vises på displayet. Ta patronen ut av maskinen.

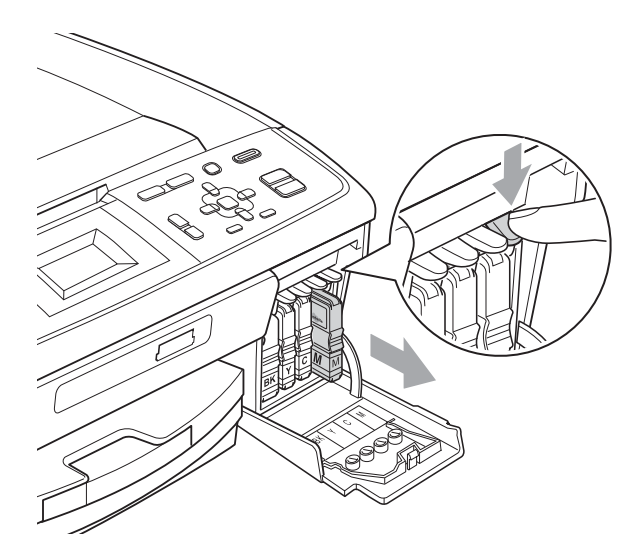

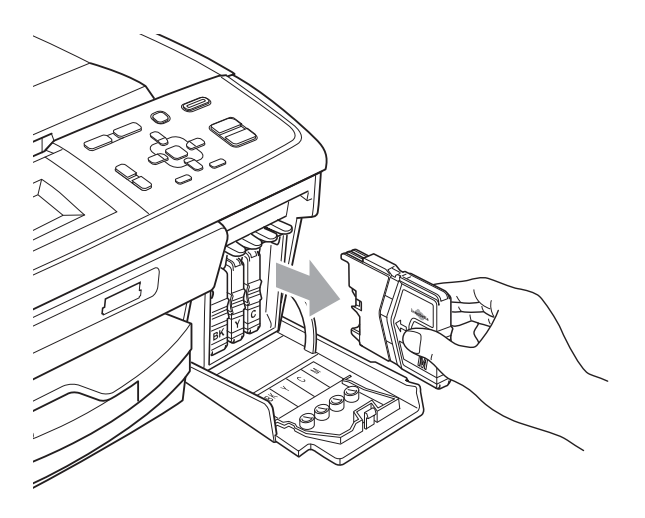

Åpne posen med den nye blekkpatronen for fargen som er angitt i displayet, og ta deretter ut blekkpatronen.

31

4 Vri den grønne knappen på den gule beskyttelseshetten med klokken til den klikker på plass for å frigjøre vakuumforseglingen, og fjern deretter hetten (1).

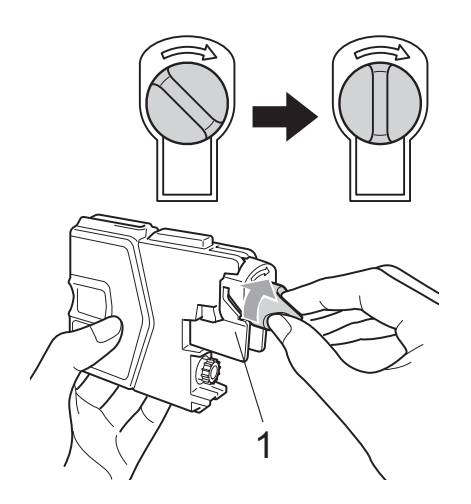

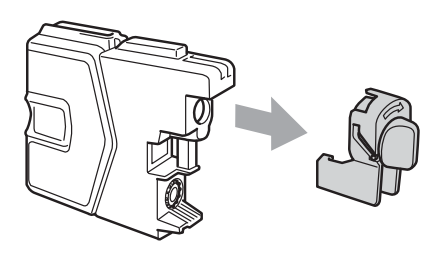

5 Hver farge har sin faste plass. Sett inn blekkpatronen i retningen til pilen på etiketten.

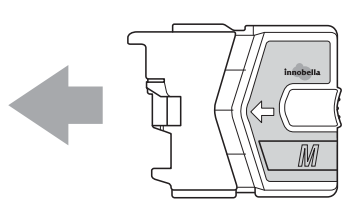

6 Skyv blekkpatronen forsiktig inn til du hører et klikk, og lukk deretter blekkpatrondekselet.

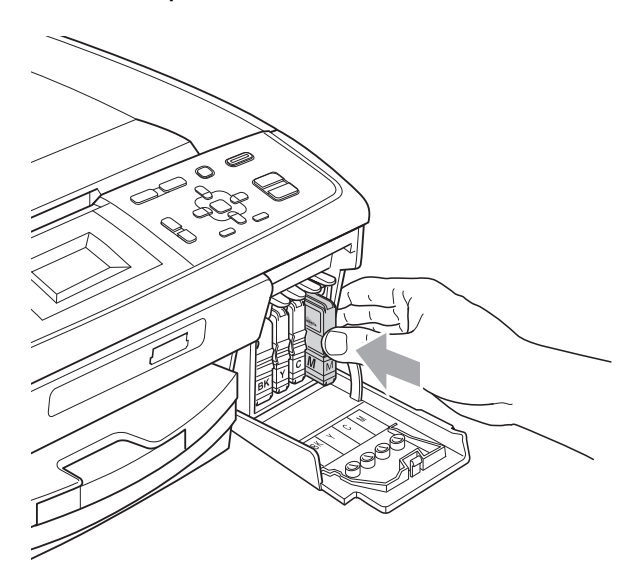

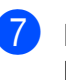

Maskinen vil automatisk nullstille blekkdråpetelleren.

#### 🖉 Merk

 Hvis du for eksempel byttet ut en svart blekkpatron, vil du bli bedt om å bekrefte at det er en helt ny blekkpatron du har installert (for eksempel

Endret du **BK** Sort). For hver ny patron du har installert, trykker du + (Ja) for å tilbakestille blekkdråpetelleren for denne fargen automatisk. Hvis du satte inn en blekkpatron som ikke var helt ny, må du trykke - (Nei).

• Hvis displayet viser Ingen blekkpat. eller Finner ikke når du har installert blekkpatronene, må du kontrollere at blekkpatronene er riktig installert.

#### ▲ FORSIKTIG

Hvis du får blekk i øynene, må du øyeblikkelig skylle med vann og eventuelt oppsøke lege.

#### **9** VIKTIG

- Blekkpatronene må IKKE tas ut med mindre det er behov for å bytte dem. Hvis du gjør det, reduseres blekkmengden og maskinen vil ikke vite hvor mye blekk det er igjen i patronen.
- Berør IKKE patronens innsettingsspor. Hvis du gjør det, kan du få blekkflekker på huden.
- Hvis du får blekk på huden eller klærne skyller du umiddelbart med såpe eller vaskemiddel.
- Hvis du blander fargene ved å installere en blekkpatron på feil sted, skal du rengjøre skrivehodet flere ganger etter at du har satt patronene på riktig plass.
- Når du først har åpnet en blekkpatron, skal du installere den i maskinen og bruke den opp innen seks måneder. Bruk uåpnede blekkpatroner innen utløpsdatoen som er trykt på pakningen.
- Blekkpatronene må IKKE tas fra hverandre eller på annen måte ødelegges. Dette kan føre til at blekket lekker ut av patronene.

## Rengjøre og kontrollere maskinen

#### Rengjøre skannerglassplaten

 Løft dokumentdekselet (1). Rengjør skannerglassplaten (2) og den hvite plasten (3) med en myk og lofri klut fuktet med et ikke-antennelig vindusvaskemiddel.

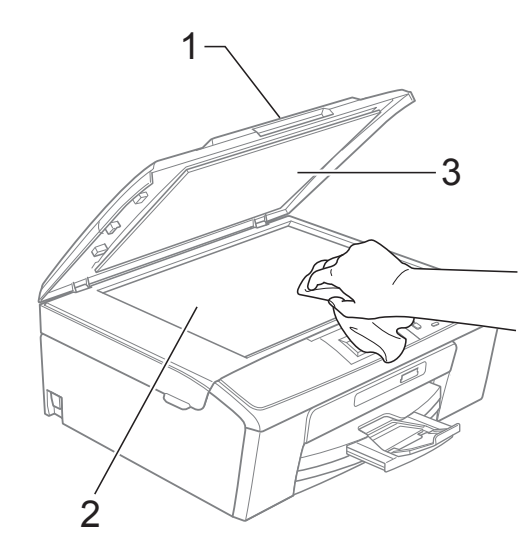

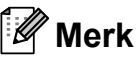

I tillegg til å rengjøre skannerglassplaten med ikke-brennbart rengjøringsmiddel for glass, kan du prøve å kjenne med fingeren på glasset. Hvis du kjenner skitt eller avfall, må du rengjøre denne delen av glasset igjen. Det kan hende at du må gjenta rengjøringsprosessen tre eller fire ganger. Test ved å lage en kopi etter hver rengjøring.

#### Rengjøre valsen for papiropphenting

Trekk papirmagasinet helt ut av maskinen.

Trekk ut maskinstøpselet fra stikkontakten og åpne papirstoppdekselet (1) bak på maskinen.

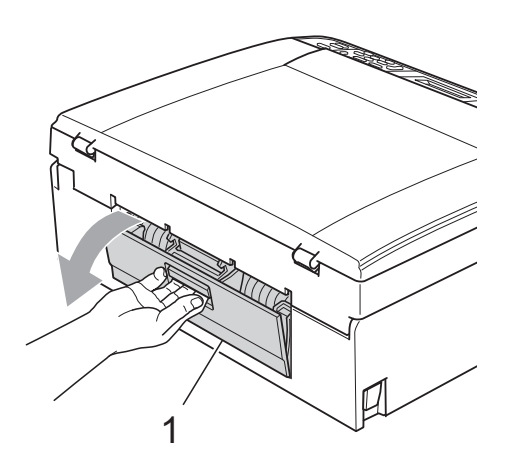

Rengjør valsene for papiropphenting (1) med en bomullspinne fuktet med isopropylalkohol.

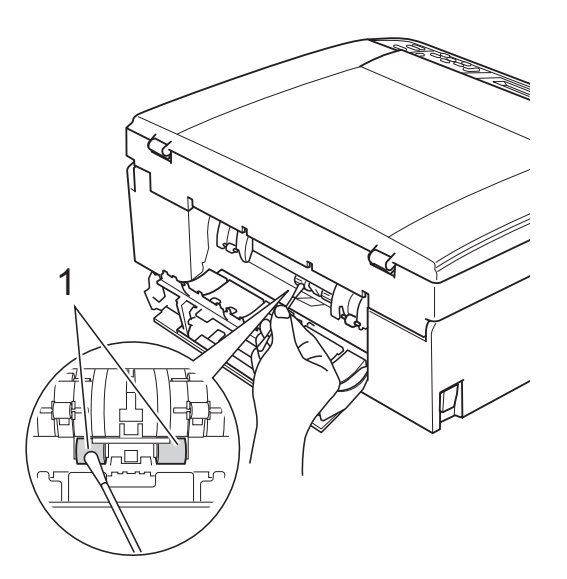

Lukk papirstoppdekselet. Forsikre deg om at dekslet er lukket ordentlig.

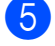

- Sett inn støpselet igjen.
- 6 Skyv forsiktig papirmagasinet helt tilbake i maskinen.

#### Rengjøre skrivehodet

For a opprettholde god utskriftskvalitet vil maskinen rengjøre skrivehodet automatisk ved behov. Du kan starte prosessen manuelt hvis du har problemer med utskriftskvaliteten.

Rengjør skrivehodet og blekkpatronene hvis du får en horisontal strek eller tomme partier i teksten eller grafikken på utskriftene. Du kan rengjøre kun svart, tre farger samtidig (Cyan/Magenta/Gul), eller alle fire fargene samtidig.

Det går mye blekk med til å rengjøre skrivehodet. Hyppig rengjøring øker blekkforbruket.

#### VIKTIG

Du må IKKE berøre skrivehodet. Berøring av skrivehoder kan forårsake varig skade og medføre at garantien bortfaller.

1 Trykk Menu.

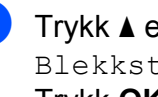

Trykk ▲ eller ▼ for å velge Blekkstyring. Trykk **OK**.

Trykk ▲ eller V for å velge Rengjør. Trykk **OK**.

Trykk ▲ eller ▼ for å velge Sort, Farge eller Alle.

Trykk **OK**.

Maskinen rengjør skrivehodet. Når rengjøringen er fullført, går maskinen automatisk tilbake til hvilemodus.

#### 🖉 Merk

Hvis du rengjør skriverhodet minst fem ganger uten at utskriften blir bedre, kan du prøve å installere en original Brother Innobella<sup>™</sup>-blekkpatron for hver problemfarge. Prøv å rengjøre skrivehodet opptil fem ganger til. Hvis utskriften ikke er blitt bedre, kontakter du Brother-forhandleren.

#### Kontrollere utskriftskvaliteten

Hvis det vises svake eller overstrekede farger og tekst på utskriften, kan det hende at noen av dysene er tilstoppet. Du kan undersøke dette ved å skrive ut kontrollarket for utskriftskvalitet og se på dysesjekkmønstret.

- Trykk Menu.
  - Trykk ▲ eller ▼ for å velge Blekkstyring. Trykk **OK**.
- 3 Trykk ▲ eller ▼ for å velge Test utskrift. Trykk **OK**.
- 4 Trykk ▲ eller ▼ for å velge Utskriftskval. Trykk **OK**.
- 5 Trykk Colour Start. Maskinen begynner å skrive ut kontrollarket for utskriftskvalitet.
- 6 Kontroller kvaliteten på de fire fargeblokkene på arket.
- 7 Gjør ett av følgende:
  - Hvis alle strekene er klare og tydelige, trykker du + for å velge Ja, og går til trinn 🕧.
  - Hvis du ser at det mangler korte linjer, som vist nedenfor, trykker du for å velge Nei.

OK

Dårlig

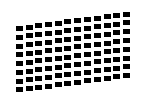

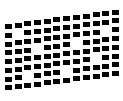

8 Du blir spurt om utskriftskvaliteten er OK for svart og de tre fargene. Trykk + (Ja) eller - (Nei).

- 9 Du blir spurt om du vil begynne rengjøringen. Trykk + (Ja). Maskinen begynner å rengjøre skrivehodet.
- 10 Når rengjøringen er fullført, trykker du Colour Start. Maskinen skriver ut kontrollarket for

utskriftskvalitet på nytt. Gå tilbake til trinn 6

#### Trykk Stop/Exit.

Hvis du gjentar denne fremgangsmåten minst fem ganger og utskriftskvaliteten fremdeles er dårlig, bør du bytte ut blekkpatronen for den tilstoppede fargen.

Kontroller utskriftskvaliteten på nytt når du har skiftet blekkpatron. Hvis problemet vedvarer, må du gjenta prosedyrene for rengjøring og testutskrift minst fem ganger for den nye blekkpatronen. Hvis det fremdeles mangler blekk, kontakt din Brotherforhandler.

## **VIKTIG**

Du må IKKE berøre skrivehodet. Berøring av skrivehoder kan forårsake varig skade og medføre at garantien bortfaller.

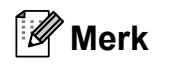

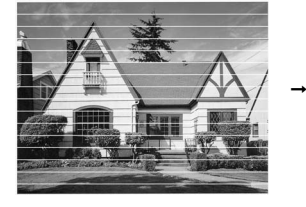

Når en skrivehodedyseer tett, ser utskriften slik ut.

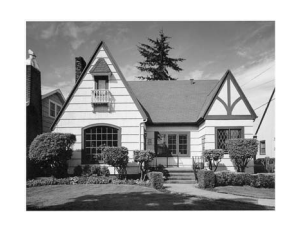

Når skrivehodedysen er rengjort, er de horisontale strekene borte.

## Kontrollere innrettingen av papiret

Det kan hende du trenger å justere innrettingen av papiret etter at maskinen er transportert, hvis teksten blir uskarp og bildene blir svakere.

- 1 Trykk Menu.
- 2 Trykk ▲ eller ▼ for å velge Blekkstyring. Trykk OK.
- 3 Trykk ▲ eller ▼ for å velge Test utskrift. Trykk OK.
- 4 Trykk ▲ eller ▼ for å velge Justering. Trykk OK.
- 5 Trykk **Mono Start** eller **Colour Start**. Maskinen begynner å skrive ut kontrollarket for innretting.
- 6 Sjekk testutskriftene i 600 dpi og 1200 dpi for å se om nummer 5 er mest lik nummer 0.
  - Hvis nummer 5 på testutskrift ved både 600 dpi og 1200 dpi er den beste, trykker du + (Ja) for å avslutte innrettingskontrollen og gå til trinn 9.
  - Hvis et annet nummer på testutskriften stemmer bedre overens for enten 600 dpi eller 1200 dpi, trykker du - (Nei) for å velge dette.
- 7 For 600 dpi, trykker du ◀ eller ► for å velge nummer på testutskriften som stemmer best overens med nummer 0 (1–8). Trykk OK.
- 8 For 1200 dpi, trykker du < eller ► for å velge nummer på testutskrift som stemmer best overens med nummer 0 (1-8).</li>
   Trykk OK.
- 9 Trykk Stop/Exit.

Feilsøking

B

## Feil- og vedlikeholdsmeldinger

Det kan oppstå feil, som i et hvilket som helst avansert kontorprodukt. Det kan være behov for å erstatte forbruksmateriell. Hvis det skulle skje, identifiserer maskinen feilen og viser en feilmelding. Tabellen nedenfor forklarer de vanligste feil- og vedlikeholdsmeldingene.

Du kan selv korrigere de fleste feil og utføre rutinemessig vedlikehold. Hvis du trenger mer hjelp, inneholder Brother Solutions Center de siste spørsmål og svar, samt tips om feilsøking.

Besøk oss på http://solutions.brother.com/

| Feilmelding         | Årsak                                                                                                    | Tiltak                                                                                                    |
|---------------------|----------------------------------------------------------------------------------------------------|----------------------------------------------------------------------------------------------------|
| Blekks. nesten full | Blekkoppsamlingsboksen er nesten full.                                                                                                    | Ta kontakt med Brother-forhandleren eller Brother kundeservice.                                                                                                    |
| Blekksamler full    | Internt vedlikehold kreves.<br>Dette problemet kan skyldes<br>bruk av blekkpatroner andre enn<br>originale Brother-blekkpatroner,<br>eller påfylling av tomme patroner<br>med blekk av annen opprinnelse.<br>Hvis skrivehodet eller andre<br>komponenter i maskinen blir<br>skadet som følge av bruk av<br>andre merker blekk eller<br>blekkpatroner, vil ikke garantien<br>dekke eventuelle nødvendige<br>reparasjoner. | Ta kontakt med Brother-forhandleren eller<br>Brother kundeservice.                                                                                                    |
| Data i minnet       | Det finnes utskriftsdata i<br>maskinens minne.                                                                                                    | Trykk <b>Stop/Exit</b> . Maskinen vil avbryte<br>jobben og slette den fra minnet. Prøv å<br>skrive ut på nytt.                                                                                                    |
| Dekselet åpent      | Skannerdekselet er ikke helt<br>lukket.                                                                                                    | Åpne skannerdekselet, og lukk det igjen.                                                                                                    |
|                     | Blekkpatrondekselet er ikke helt<br>lukket.                                                                                                    | Lukk dette dekselet godt til du hører ett klikk.                                                                                                    |
| Feil media          | Enten er minnekortet ødelagt<br>eller feil formatert, eller det er<br>oppstått et problem med<br>minnekortet.                                                                                                    | Sett kortet godt inn i sporet igjen for å sikre<br>at det er riktig plassert. Hvis feilen<br>vedvarer, må du kontrollere<br>mediestasjonen (sporet) på maskinen ved<br>å sette inn et annet minnekort som du vet<br>fungerer. |

| Feilmelding                                                                                            | Årsak                                                                                                    | Tiltak                                                                                                    |
|----------------------------------------------------------------------------------------------------|----------------------------------------------------------------------------------------------------|----------------------------------------------------------------------------------------------------|
| Finner ikke                                                                                            | Du installerte en ny blekkpatron<br>for raskt, og maskinen registrerte<br>det ikke.                                                                                                    | Ta ut den nye blekkpatronen og installer<br>den sakte på nytt.                                                                                                    |
|                                                                                                    | Dersom du bruker en<br>blekkpatron som ikke er en<br>original Brother-blekkpatron, er<br>det mulig at maskinen ikke<br>registrerer blekkpatronen.                                                                                                    | Bytt ut patronen med en original Brother-<br>blekkpatron. Dersom feilen vedvarer,<br>kontakt din Brother-forhandler.                                                                                                    |
|                                                                                                    | En blekkpatron er ikke satt inn riktig.                                                                                                    | Ta ut blekkpatronen og sett den forsiktig<br>-inn igjen til den klikker seg på plass. (Se<br><i>Bytte ut blekkpatronene</i> på side 31.)                                                                                                    |
| Høy temperatur                                                                                         | Skrivehodene er for varme.                                                                                                    | La maskinen få avkjøle seg.                                                                                                    |
| Ingen blekkpat.                                                                                        | En blekkpatron er ikke satt inn riktig.                                                                                                    | Ta blekkpatronen ut og sett den riktig inn igjen. (Se <i>Bytte ut blekkpatronene</i> på side 31.)                                                                                                    |
| Ingen fil                                                                                              | Minnekortet i mediestasjonen<br>inneholder ikke en .JPG-fil.                                                                                                    | Sett riktig minnekort inn igjen i sporet.                                                                                                    |
| Kan ikke rengj. XX<br>Kan ikke Init XX<br>Utskrift umulig XX<br>Skanning umulig XX<br>Kontroller papir | Maskinen har et mekanisk<br>problem.<br>–ELLER–<br>Et fremmedlegeme, som for<br>eksempel en binders eller<br>istykkerrevet papir, har kommet<br>inn i maskinen.<br>Maskinen er tom for papir, eller<br>papiret er ikke lagt riktig inn i<br>papirmagasinet. | <ul> <li>Åpne skannerdekselet og fjern eventuelle<br/>fremmedlegemer og papirbiter i maskinen.<br/>Dersom feilmeldingen vedvarer, kobler du<br/>fra maskinen i flere minutter, og kobler den<br/>deretter til igjen.</li> <li>Gjør ett av følgende:</li> <li>Legg mer papir i papirmagasinet, og<br/>trykk deretter Mono Start eller<br/>Colour Start.</li> <li>Fjern papiret og legg det inn igjen, og</li> </ul> |
|                                                                                                    |                                                                                                    | Fjern papiret og legg det inn igjen, og<br>trykk deretter på Mono Start eller<br>Colour Start. (Se Legge i papir og<br>andre utskriftsmedier på side 8.)                                                                                                    |
|                                                                                                    | Papiret sitter fast i maskinen.                                                                                                    | Ta ut det fastkjørte papiret i samsvar med trinnene i <i>Skriverstopp eller papirstopp</i> på side 41.                                                                                                    |
|                                                                                                    | Papirstoppdekselet er ikke lukket<br>på riktig måte.                                                                                                    | Kontroller at papirstoppdekselet er jevnt<br>lukket på begge sider. (Se <i>Skriverstopp</i><br><i>eller papirstopp</i> på side 41.)                                                                                                    |

| Feilmelding                       | Årsak                                                                                                    | Tiltak                                                                                                    |
|-----------------------------------|----------------------------------------------------------------------------------------------------|----------------------------------------------------------------------------------------------------|
| Kun svart/hvitt<br>Skift ut blekk | Én eller flere av<br>fargeblekkpatronene er<br>oppbrukt.<br>Du kan bruke maskinen i svart-<br>hvitt modus i omtrent fire uker,<br>avhengig av hvor mange sider du<br>skriver.<br>Når denne meldingen vises på<br>displayet, fungerer hver enkelt<br>operasjon på følgende måte: | Bytt ut blekkpatronene. (Se <i>Bytte ut blekkpatronene</i> på side 31.)                                                                                    |
|                                   | Skrive ut<br>Hvis du klikker på Gråtone i<br>Avansert-kategorien i<br>skriverdriveren, kan du bruke<br>maskinen som en svart-hvitt<br>skriver.                                                                                                    |                                                                                                    |
|                                   | <ul> <li>Kopiering<br/>Hvis papirtypen er satt til<br/>Vanlig papir<br/>ellerBlk. skr. papir,<br/>kan du kopiere i svart-hvitt.</li> </ul>                                                                                                    |                                                                                                    |
|                                   | Hvis papirtypen er innstilt<br>tilAnnet glanset,<br>Brother BP71 eller<br>Brother BP61, stanser<br>maskinen alle utskrifter. Hvis du<br>trekker ut støpselet, eller tar ut<br>den tomme blekkpatronen, må<br>du sette i en ny blekkpatron før<br>du kan bruke maskinen igjen.   |                                                                                                    |
| Lav Temperatur                    | Skrivehodene er for kalde.                                                                                                    | La maskinen få varme seg opp.                                                                                                    |
| Lite blekk                        | Én eller flere av blekkpatronene er nesten oppbrukt.                                                                                                    | Bestill en ny blekkpatron.                                                                                                    |
| Media er full.                    | Minnekortet du bruker inneholder<br>allerede 999 filer.                                                                                                    | Maskinen din kan bare lagre til minnekortet<br>hvis det inneholder mindre enn 999 filer.<br>Slett uønskede filer for å frigjøre plass, og<br>prøv på nytt. |
| Minnet er fullt                   | Maskinens minne er fullt.                                                                                                    | Kopiering pågår:<br>Trykk <b>Stop/Exit</b> , vent til andre pågående<br>operasjoner er fullført, og prøv på nytt.                                          |
|                                   | Minnekortet du bruker har ikke<br>nok ledig plass til å skanne<br>dokumentene.                                                                                                    | Slett ubrukte filer fra minnekortet for å rydde ledig plass, og prøv igjen.                                                                                |
| Papirkrøll                        | Papiret sitter fast inne i<br>maskinen.                                                                                                    | Ta ut det fastkjørte papiret i samsvar med<br>trinnene i <i>Skriverstopp eller papirstopp</i><br>på side 41.                                               |
|                                   |                                                                                                    | Kontroller at papirlengdeføreren er justert etter riktig papirstørrelse.                                                                                   |

| Feilmelding                       | Årsak                                                                                        | Tiltak                                                                                                    |
|-----------------------------------|----------------------------------------------------------------------------------------------|----------------------------------------------------------------------------------------------------|
| Sjekk papir str.                  | Feil papirstørrelse.                                                                         | Kontroller at maskinens innstilling for<br>papirstørrelse samsvarer med papiret som<br>ligger i magasinet. Legg i papir med riktig<br>størrelse, og trykk deretter <b>Mono Start</b><br>eller <b>Colour Start</b> . (Se <i>Papirstørrelse</i><br>på side 14.) |
| Utskrift umulig<br>Skift ut blekk | Én eller flere av blekkpatronene<br>er oppbrukt. Maskinen stanser all<br>utskriftsaktivitet. | Bytt ut blekkpatronene. (Se <i>Bytte ut blekkpatronene</i> på side 31.)                                                                                                    |

#### Feilanimasjon

Under feilanimasjon finner du trinnvise instruksjoner når papiret setter seg fast. Du kan gå igjennom disse instruksjonene i ditt eget tempo ved å trykke på ► for å se det neste trinnet, eller ◄ for å gå tilbake til forrige trinn.

#### Skriverstopp eller papirstopp

Fjern det fastkjørte papiret i den relevante delen av maskinen.

- Trekk ut maskinens støpsel fra stikkontakten.
- 2 Åpne papirstoppdekselet (1) på baksiden av maskinen. Trekk det fastkjørte papiret ut av maskinen.

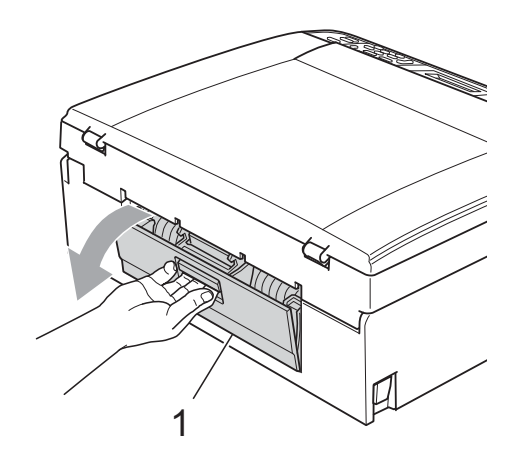

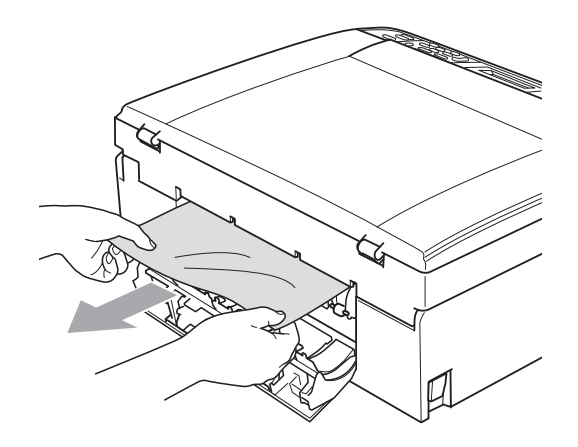

Lukk papirstoppdekselet. Forsikre deg om at dekslet er lukket ordentlig.

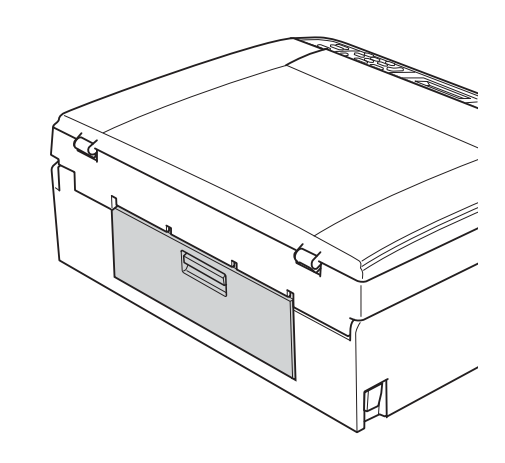

4 Hvis papirstøtteklaffen er åpen, må du lukke denne, og deretter lukke papirstøtten. Trekk papirmagasinet helt ut av maskinen.

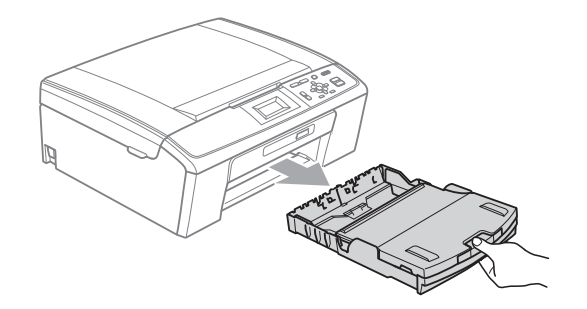

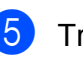

3

Trekk ut det fastkjørte papiret (1).

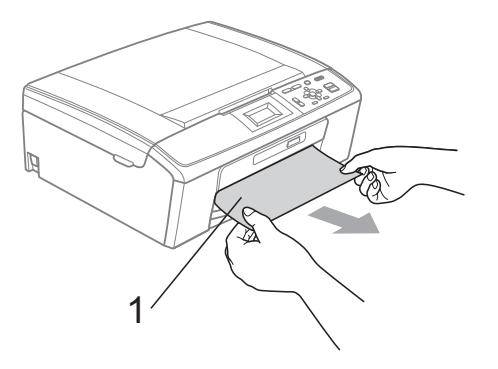

6 Ta tak i plasthakene på begge sider av maskinen med begge hender og løft skannerdeksel (1) til klikker på plass i åpen stilling.

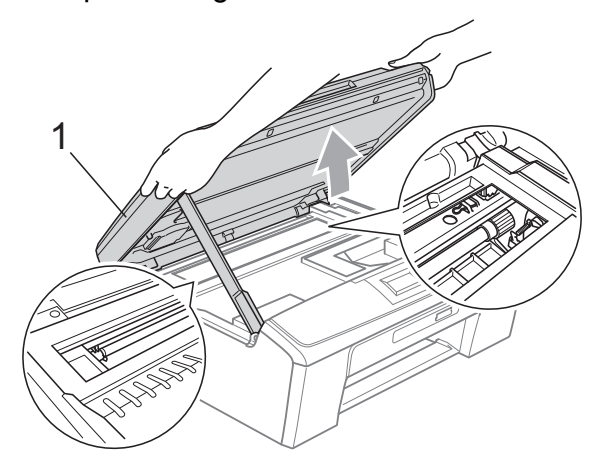

Flytt om nødvendig skrivehodet for å ta ut papir som sitter fast i dette området. Kontroller at fastkjørt papir ikke sitter igjen i maskinens hjørner. Kontroller *begge* endene av skrivervognen.

#### Merk

Hvis skrivehodet står ved høyre hjørne som vist, kan du ikke flytte skrivehodet. Koble strømledningen til igjen, og hold deretter **Stop/Exit** nede til skrivehode flytter seg til midten. Trekk deretter ut maskinens støpsel, og ta ut papiret.

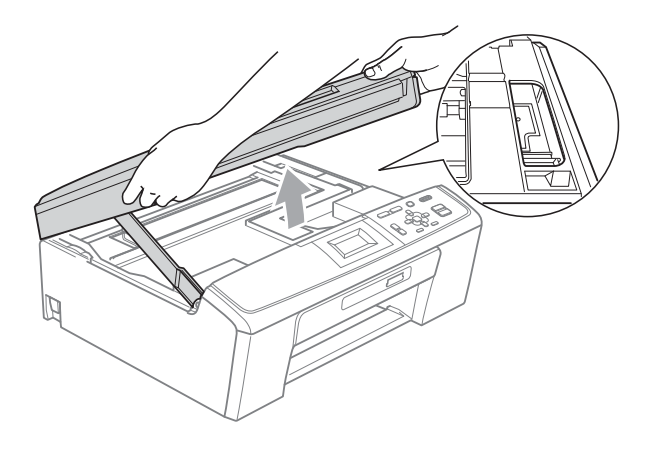

#### **•** VIKTIG

Hvis du får blekk på huden eller klærne skyller du umiddelbart med såpe eller vaskemiddel. 7

Løft skannerdekselet for å åpne låsen (①). Skyv forsiktig skannerdekselstøtten ned (②), og lukk skannerdekselet (③) med begge hender.

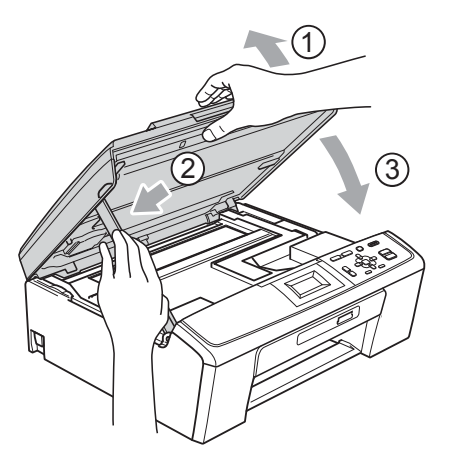

- 8 Påse at papirmagasinet sitter godt på plass i maskinen.
- 9 Mens du holder papirmagasinet på plass, må du trekke ut papirstøtten (①) slik at den låser seg på plass, og deretter må du brette ut papirstøtteklaffen (②).

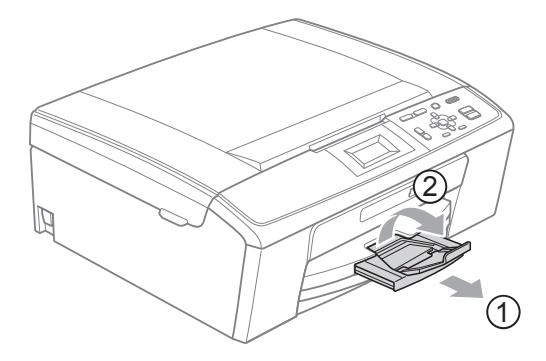

Forsikre deg om at du har trukket ut papirstøtten til den klikker på plass.

#### **•** VIKTIG

IKKE bruk papirstøtteklaffen til Legalpapirstørrelse.

**10** Sett inn støpselet igjen.

## Feilsøking

Hvis du tror det er feil på maskinen, sjekker du i diagrammet under og følger feilsøkingstipsene.

Du løser de fleste problemene enkelt selv. Hvis du trenger mer hjelp, inneholder Brother Solutions Center de siste spørsmål og svar, samt tips om feilsøking. Besøk oss på http://solutions.brother.com/

#### Hvis du har problemer med maskinen

#### Utskrift

| Problem                  | Forslag                                                                                                    |
|--------------------------|----------------------------------------------------------------------------------------------------|
| Ingen utskrift           | Kontroller grensesnittkabelen både på maskinen og datamaskinen.<br>(Se <i>Hurtigstartguid</i> e.)                                                                                                    |
|                          | Kontroller at maskinens støpsel er satt inn, og at maskinen ikke er slått av.                                                                                                    |
|                          | Sjekk om det vises en feilmelding i displayet.<br>(Se <i>Feil- og vedlikeholdsmeldinger</i> på side 37.)                                                                                                    |
|                          | Én eller flere av blekkpatronene er oppbrukt. (Se <i>Bytte ut blekkpatronene</i> på side 31.)                                                                                                    |
|                          | Hvis displayet viser, Utskrift umulig og Skift ut blekk, se Bytte ut blekkpatronene på side 31.                                                                                                    |
|                          | Kontroller at riktig skriverdriver er blitt installert og valgt.                                                                                                    |
|                          | Kontroller at maskinen er tilkoblet. Klikk <b>Start</b> , og deretter <b>Skrivere og telefakser</b> .<br>Velg <b>Brother DCP-XXXX</b> (der XXXX er modellnavnet), og kontroller at det ikke er<br>merket av for <b>Bruk skriver frakoblet</b> .                                                                                 |
|                          | Når du velger innstillingene Skriv ut oddetallssider og Skriv ut partallssider<br>kan du se en utskriftsfeilmelding på datamaskinen, fordi maskinen stanser i løpet<br>av utskriftsprosessen. Feilmeldingen vil forsvinne når maskinen starter<br>utskriftsprosessen på nytt.                                                   |
| Dårlig utskriftskvalitet | Brother fraråder bruk av andre blekkpatroner enn originale Brother-blekkpatroner, eller påfylling av brukte patroner med blekk fra andre leverandører.                                                                                                    |
|                          | Kontroller utskriftskvaliteten. (Se Kontrollere utskriftskvaliteten på side 35.)                                                                                                    |
|                          | Kontroller at innstillingen for <b>Medietype</b> i utskriftsdriveren eller Papirtype-<br>innstillingen i maskinens meny stemmer overens med papirtypen du bruker.<br>(Se <i>Utskrift</i> for Windows <sup>®</sup> eller <i>Skrive ut og fakse</i> for Macintosh i<br><i>Programvarehåndbok</i> og <i>Papirtype</i> på side 14.) |
|                          | Kontroller at blekkpatronene er nye. Følgende kan føre til at blekket klumper seg:                                                                                                    |
|                          | Datoen som er skrevet på patronesken er utløpt.<br>(Originale Brother-patroner er holdbare i opptil to år hvis de oppbevares i<br>originalemballasjen.)                                                                                                    |
|                          | Blekkpatronen har stått i maskinen i over seks måneder.                                                                                                    |
|                          | Det kan hende at blekkpatronen ikke har vært lagret på riktig måte før bruk.                                                                                                    |
|                          | Prøv å bruke de anbefalte papirtypene. (Se <i>Papir og utskriftsmedier som kan brukes</i> på side 15.)                                                                                                    |
|                          | Anbefalt miljø for maskinen er på mellom 20 °C og 33 °C.                                                                                                    |

#### Utskrift (fortsettelse)

| Problem                                                      | Forslag                                                                                                    |
|--------------------------------------------------------------|----------------------------------------------------------------------------------------------------|
| Horisontale hvite streker i tekst eller grafikk.             | Rengjør skrivehodene. (Se Rengjøre skrivehodet på side 34.)                                                                                                    |
|                                                              | Kontroller at du bruker originalt Brother Innobella™-blekk.                                                                                                    |
|                                                              | Prøv å bruke de riktige papirtypene. (Se <i>Papir og utskriftsmedier som kan brukes</i> på side 15.)                                                                                                    |
| Maskinen skriver ut tomme sider.                             | Rengjør skrivehodene. (Se Rengjøre skrivehodet på side 34.)                                                                                                    |
| Tegn og linjer er feilplassert.                              | Kontroller innrettingen av papiret. (Se <i>Kontrollere innrettingen av papiret</i> på side 36.)                                                                                                    |
| Utskrevet tekst eller bilder er skjeve.                      | Kontroller at papiret ligger riktig i papirmagasinet, og at papirsideførerne er riktig justert. (Se <i>Legge i papir og andre utskriftsmedier</i> på side 8.)                                                                                                    |
|                                                              | Kontroller at papirstoppdekselet er lukket ordentlig.                                                                                                    |
| Utflytende blekk øverst på midten av utskriftssiden.         | Kontroller at papiret ikke er for tykt, og at det ikke er krøllet. (Se <i>Papir og utskriftsmedier som kan brukes</i> på side 15.)                                                                                                    |
| Utflytende blekk i høyre eller venstre hjørne på utskriften. | Kontroller at papiret ikke er krøllete når du skriver ut på baksiden av papiret, med innstillingene for <b>Skriv ut oddetallssider</b> og <b>Skriv ut partallssider</b> .                                                                                                    |
| Utskriften ser skitten ut, eller blekket later til å renne.  | Kontroller at du bruker de anbefalte papirtypene. (Se <i>Papir og utskriftsmedier som kan brukes</i> på side 15.) Ikke ta på papiret før blekket er tørt.                                                                                                    |
|                                                              | Hvis du bruker fotopapir, må du passe på at du stiller inn riktig papirtype. Hvis du skriver ut fra PC-en, stiller du inn dette under <b>Medietype</b> i kategorien <b>Grunnleggende</b> i skriverdriveren.                                                                                                    |
|                                                              | Kontroller at du bruker originalt Brother Innobella™-blekk.                                                                                                    |
| Det er flekker på baksiden eller<br>nederst på arket.        | Kontroller at det ikke er blekkflekker på skriverplaten. (Se <i>Rengjøre maskinens skriverplate</i> i <i>tillegg A</i> i <i>Avansert brukermanual</i> .)                                                                                                    |
|                                                              | Kontroller at du bruker papirstøtteklaffen. (Se <i>Legge i papir og andre utskriftsmedier</i> på side 8.)                                                                                                    |
| Maskinen skriver ut tykke linjer på siden.                   | Merk av for <b>Omvendt rekkefølge</b> i kategorien <b>Grunnleggende</b> i skriverdriveren.                                                                                                    |
| Utskriftene er krøllet.                                      | I skriverdriverens <b>Avansert</b> -kategori klikker du <b>Fargeinnstillinger</b> , og fjerner merket for <b>To-veis utskrift</b> .                                                                                                    |
|                                                              | Kontroller at du bruker originalt Brother Innobella™-blekk.                                                                                                    |
| Kan ikke utføre "sideoppsett"-<br>utskrift.                  | Kontroller at innstillingen for papirstørrelse er den samme både i<br>brukerprogrammet og i skriverdriveren.                                                                                                    |
| Utskriftshastigheten er for lav.                             | Prøv å endre innstillingene for skriverdriveren. Høyeste oppløsning trenger lengre<br>tid til databehandling, sending og utskrift. Prøv de andre innstillingene for<br>utskriftskvalitet i kategorien <b>Avansert</b> i skriverdriveren. Klikk i tillegg<br><b>Fargeinnstillinger</b> , og fjern merket for <b>Fargeforsterkning</b> . |
|                                                              | Deaktiver funksjonen Uten kanter. Utskrift uten kanter er tregere enn normal utskrift. (Se <i>Utskrift</i> for Windows <sup>®</sup> eller <i>Skrive ut og fakse</i> for Macintosh i <i>Programvarehåndbok</i> .)                                                                                                    |
| Fargeforsterkning fungerer ikke riktig.                      | Hvis bildedataene ikke er satt til full farge i brukerprogrammet (for eksempel 256 farger), vil ikke Fargeforsterkning fungere. Bruk minimum 24-biters fargedata sammen med funksjonen Fargeforsterkning.                                                                                                    |
| Fotopapir mates ikke på korrekt<br>måte.                     | Når du skriver ut på Brother-fotopapir, skal du legge inn ett ekstra ark av det<br>samme fotopapiret i papirmagasinet. Det følger med et ekstra ark i pakken til dette<br>formålet.                                                                                                    |
|                                                              | Rengjør valsene for papiropphenting. (Se <i>Rengjøre valsen for papiropphenting</i> på side 34.)                                                                                                    |

#### Utskrift (fortsettelse)

| Problem                                                                       | Forslag                                                                                                    |
|-------------------------------------------------------------------------------|----------------------------------------------------------------------------------------------------|
| Maskinen mater flere sider samtidig.                                          | Kontroller at papiret er lagt riktig i papirmagasinet. (Se Legge i papir og andre utskriftsmedier på side 8.)                                                                                 |
|                                                                               | Kontroller at ikke mer enn to typer papir er lagt inn i papirmagasinet samtidig.                                                                                                    |
| Papirstopp.                                                                   | Kontroller at papirlengdeføreren er tilpasset papirformatet. Ikke trekk ut papirmagasinet når du legger i papir med størrelse A5 eller mindre. (Se Skriverstopp eller papirstopp på side 41.) |
| Utskrevne sider stables ikke pent.                                            | Kontroller at du bruker papirstøtteklaffen. (Se Legge i papir og andre utskriftsmedier på side 8.)                                                                                            |
| Maskinen skriver ikke ut fra<br>Adobe <sup>®</sup> Illustrator <sup>®</sup> . | Prøv å redusere utskriftsoppløsningen. (Se <i>Utskrift</i> for Windows <sup>®</sup> eller <i>Skrive ut og fakse</i> for Macintosh i <i>Programvarehåndbok</i> .)                              |

#### Kopieringsproblemer

| Problem                                                         | Forslag                                                                                                    |
|-----------------------------------------------------------------|----------------------------------------------------------------------------------------------------|
| Vertikale, svarte linjer eller streker<br>forekommer på kopier. | Vertikale, svarte linjer eller streker på kopiene forårsakes vanligvis av skitt eller<br>korrekturlakk på skanneren. Rengjør skannerglassplaten og den hvite plasten<br>over. (Se <i>Rengjøre skannerglassplaten</i> på side 33.) |
| Tilpass side fungerer ikke på<br>korrekt måte.                  | Kontroller at dokumentet ikke ligger skjevt på skannerglassplaten. Plasser dokumentet på nytt og forsøk igjen.                                                                                                    |

#### Skanneproblemer

| Problem                                                   | Forslag                                                                  |
|-----------------------------------------------------------|--------------------------------------------------------------------------|
| TWAIN eller WIA-feil oppstår når<br>du begynner å skanne. | Kontroller at Brother TWAIN eller WIA-driveren er valgt som primærkilde. |

#### Programvareproblemer

| Problem                                             | Forslag                                                                                                    |
|-----------------------------------------------------|----------------------------------------------------------------------------------------------------|
| Kan ikke installere programvare eller skrive ut.    | (Kun for brukere av Windows <sup>®</sup> )<br>Kjør programmet <b>Reparere MFL-Pro Suite</b> på installasjons-CD-ROM-en. Dette<br>programmet reparerer og installerer programmet på nytt.                          |
| "Enhet opptatt"                                     | Kontroller at det ikke vises noen feilmelding i displayet.                                                                                                    |
| Kan ikke skrive ut bilder fra<br>FaceFilter Studio. | Hvis du ønsker å bruke FaceFilter Studio, må du installere FaceFilter Studio-<br>programmet fra CD-ROM-en som fulgte med maskinen. Hvis du ønsker å<br>installere FaceFilter Studio, se <i>Hurtigstartguide</i> . |
|                                                     | Før du bruker FaceFilter Studio for første gang, må du også sørge for at Brother-<br>maskinen er slått på og koblet til datamaskinen. Dette vil gi deg tilgang til alle<br>funksjonene i FaceFilter Studio.       |

#### Problemer med PhotoCapture Center™

| Problem                                                   | Forslag                                                                                                    |
|-----------------------------------------------------------|----------------------------------------------------------------------------------------------------|
| Flyttbar disk fungerer ikke riktig.                       | <ol> <li>Har du installert oppdateringen for Windows<sup>®</sup> 2000? Hvis ikke, må du gjøre<br/>følgende:</li> </ol>                                                                            |
|                                                           | 1) Trekk ut USB-kabelen.                                                                                                    |
|                                                           | 2) Installer oppdateringen for Windows <sup>®</sup> 2000 på en av følgende måter.                                                                                                    |
|                                                           | <ul> <li>Installer MFL-Pro Suite fra installasjons-CD-ROM-en.<br/>(Se Hurtigstartguide.)</li> </ul>                                                                                               |
|                                                           | Last ned den nyeste servicepakken fra Microsofts webområde.                                                                                                    |
|                                                           | <ol> <li>Vent i ca. 1 minutt etter at du har startet datamaskinen på nytt, og koble<br/>deretter til USB-kabelen.</li> </ol>                                                                      |
|                                                           | 2 Ta ut minnekortet og sett det inn igjen.                                                                                                    |
|                                                           | 3 Hvis du har prøvd "Løs ut" fra Windows <sup>®</sup> , må du ta ut minnekortet før du<br>fortsetter.                                                                                             |
|                                                           | 4 Hvis det kommer opp en feilmelding når du prøver å løse ut minnekortet, betyr det at kortet er i bruk. Vent litt og prøv på nytt.                                                               |
|                                                           | 5 Hvis ingen av forslagene ovenfor fungerer, slår du av datamaskinen og<br>maskinen, og deretter slår du dem på igjen. (Du må trekke ut maskinens<br>støpsel fra veggkontakten for å slå den av.) |
| Får ikke tilgang til flyttbar disk fra skrivebordsikonet. | Kontroller at du har satt minnekortet riktig inn.                                                                                                    |
| Deler av bildet mangler når det skrives ut.               | Kontroller at Utskrift uten kanter og Beskjæring er deaktivert. (Se Utskrift uten kanter i kapittel 4 og Beskjæring i kapittel 4 i Avansert brukermanual.)                                        |

#### Nettverksproblemer (kun DCP-J315W)

| Problem                                            | Forslag                                                                                                    |
|----------------------------------------------------|----------------------------------------------------------------------------------------------------|
| Kan ikke skrive ut via nettverket.                 | Kontroller at maskinen er slått på, tilkoblet og driftsklar. Skriv ut en<br>nettverksinnstillingsliste (se <i>Skrive ut rapporter</i> i <i>kapittel 2</i> i <i>Avansert</i><br><i>brukermanual</i> ) og kontroller nettverksinnstillingene på denne listen. |
|                                                    | (Hvis du har nettverksproblemer, se <i>Brukerhåndbok for nettverket</i> for å få mer informasjon.)                                                                                                    |
| Funksjonen for nettverksskanning<br>fungerer ikke. | (Windows <sup>®</sup> -brukere)<br>Tredjeparters sikkerhets-/brannmurprogramvare må stilles inn til å tillate<br>nettverksskanning. Tast inn informasjonen under for å legge til port 54925 for<br>nettverksskanning:                                       |
|                                                    | Navn: Tast inn en beskrivelse, som Brother NetScan.                                                                                                    |
|                                                    | Portnummer: Tast inn 54925.                                                                                                    |
|                                                    | Protokoll: UDP skal være valgt.                                                                                                    |
|                                                    | Se instruksjonsmanualen som fulgte med tredjeparts sikkerhets-<br>/brannmurprogramvare, eller ta kontakt med programvareprodusenten.                                                                                                    |
|                                                    | (Macintosh-brukere)<br>Velg maskinen på nytt i programmet <b>Enhetsvelger</b> , som du finner under<br><b>Macintosh HD/Bibliotek/Printers/Brother/Utilities/DeviceSelector</b> , eller fra<br>modellisten i ControlCenter2.                                 |
| Brother-programvaren kan ikke installeres.         | (Windows <sup>®</sup> -brukere)<br>Gi nettverkstilgang til de følgende programmene hvis sikkerhetsprogrammet viser<br>en varselmelding under installeringen av MFL-Pro Suite.                                                                               |
|                                                    | BrC3Rgin.exe                                                                                                    |
|                                                    | BrnIPMon                                                                                                    |
|                                                    | Brother Statusovervåkning (nettverk)                                                                                                    |
|                                                    | ControlCenter Program                                                                                                    |
|                                                    | Generic Host Process f                                                                                                    |
|                                                    | Setup.exe                                                                                                    |
|                                                    | Spooler SubSystem App                                                                                                    |
|                                                    | wdsw MFC Application                                                                                                    |
|                                                    | (Macintosh-brukere)<br>Velg maskinen på nytt i programmet <b>Enhetsvelger</b> , som du finner under<br><b>Macintosh HD/Bibliotek/Printers/Brother/Utilities/DeviceSelector</b> , eller fra<br>modellisten i ControlCenter2.                                 |
| lkke mulig å koble til trådløst<br>nettverk.       | Undersøk problemet ved hjelp av WLAN-rapport.<br>Trykk på Menu-tasten, velg Skriv rapport, og trykk deretter på OK. Velg<br>WLAN-rapport.<br>Hvis du ønsker mer informasjon, kan du se brukerhåndboken for nettverket.                                      |
| Tilbakestill nettverksinnstillingene.              | Trykk på Menu-tasten, velg Nettverk, og trykk deretter på OK. Velg<br>Nullst. nettv.<br>Hvis du ønsker mer informasjon, kan du se <i>brukerhåndboken for nettverket</i> .                                                                                   |

## Maskininformasjon

#### Kontrollere serienummeret

Du kan se på maskinens serienummer på displayet.

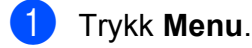

- Trykk ▲ eller ▼ for å velge Maskin Info. Trykk **OK**.
- 3 Trykk ▲ eller ▼ for å velge Serienummer. Trykk OK.
- Trykk Stop/Exit.

#### Nullstillingsfunksjoner

Følgende nullstillingsfunksjoner er tilgjengelige:

1 Nettverk (Kun DCP-J315W)

Du kan nullstille utskriftsserveren til standardinnstillingene, for eksempel IP-adresse.

2 Alle innst.

Du kan nullstille alle maskininnstillingene til innstillingene som ble angitt ved fabrikken.

Brother anbefaler at du gjennomfører denne operasjonen når du skal kvitte deg med maskinen.

#### Nullstille maskinen

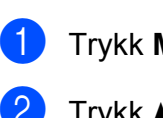

#### 1 Trykk Menu.

- Trykk ▲ eller ▼ for å velge Grunn oppsett. Trykk **OK**.
- 3 Trykk ▲ eller ▼ for å velge Nullstill. Trykk **OK**.
- 4 Trykk på ▲ eller ▼ for å velge nullstillingtypen du ønsker å bruke. Trvkk OK. Trykk + for å bekrefte.
- 5 Trykk + for å starte maskinen på nytt.

С

## Meny og funksjoner

## Programmering i displayet

Maskinen er utviklet slik at den skal være enkel å bruke med programmering i displayet ved hjelp av menytastene. Ved hjelp av brukervennlig programmering kan du dra full nytte av alle menyvalgene som maskinen inneholder.

Ettersom programmeringen gjøres i displayet, har vi laget trinnvise displaytekster for å hjelpe deg med å programmere maskinen. Alt du trenger å gjøre, er å følge instruksjonene etter hvert som de fører deg gjennom menyvalgene og programmeringsalternativene.

С

## Menytabell

Med menytabellen er det enklere å forstå menyvalgene og alternativene som finnes i programmene i maskinen. Standardinnstillingene vises i fet skrift med en stjerne.

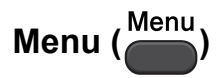

| Nivå 1       | Nivå 2                      | Nivå 3                   | Alternativer    | Beskrivelser                                | Side              |
|--------------|-----------------------------|--------------------------|-----------------|---------------------------------------------|-------------------|
| Blekkstyring | Test utskrift               | —                        | Utskriftskval.  | Brukes til å kontrollere                    | 35                |
|              |                             |                          | Justering       | utskriftskvaliteten eller -<br>justeringen. |                   |
|              | Rengjør                     | —                        | Sort            | Brukes til å rengjøre                       | 34                |
|              |                             |                          | Farge           | skriverhodet.                               |                   |
|              |                             |                          | Alle            |                                             |                   |
|              | Blekknivå                   | —                        | _               | Viser blekknivået.                          | Se <sup>1</sup> . |
| Hovedoppsett | Papirtype                   | —                        | Vanlig papir*   | Stiller inn papirtypen i                    | 14                |
|              |                             |                          | Blk. skr. papir | papirmagasinet.                             |                   |
|              |                             |                          | Brother BP71    |                                             |                   |
|              |                             |                          | Brother BP61    |                                             |                   |
|              |                             |                          | Annet glanset   |                                             |                   |
|              |                             |                          | Transp.         |                                             |                   |
|              | Papirstørrelse              | —                        | A4*             | Stiller inn papirformatet i                 | 14                |
|              |                             |                          | A5              | papirmagasinet.                             |                   |
|              |                             |                          | 10x15cm         |                                             |                   |
|              |                             |                          | Letter          |                                             |                   |
|              |                             |                          | Legal           |                                             |                   |
|              | <sup>1</sup> Se Avansert bi | rukermanual.             |                 |                                             |                   |
|              | Standardinnstilling         | ene vises i fet skrift i | med en stjerne. |                                             |                   |

| Nivå 1                         | Nivå 2                      | Nivå 3                   | Alternativer                                                    | Beskrivelser                                                                                          | Side              |
|--------------------------------|-----------------------------|--------------------------|-----------------------------------------------------------------|----------------------------------------------------------------------------------------------------|-------------------|
| Hovedoppsett<br>(fortsettelse) | LCD-innst.                  | LCD Kontrast             |                                                                 | Juster displayets<br>kontrast.                                                                        | Se <sup>1</sup> . |
|                                |                             | Bakgrunnsbel.            | <b>Lys*</b><br>Med<br>Mørk                                      | Du kan justere lysstyrken<br>på<br>bakgrunnsbelysningen i<br>displayet.                               | 7                 |
|                                |                             | Dimme-timer              | Av<br>10Sek<br>20Sek<br>30Sek*                                  | Du kan angi hvor lenge<br>bakgrunnsbelysningen i<br>displayet skal være på<br>etter siste tastetrykk. | Se <sup>1</sup> . |
|                                | Hvilemodus                  | _                        | 1Min<br>2Min<br>3Min<br><b>5Min*</b><br>10Min<br>30Min<br>60Min | Du kan velge hvor lenge<br>maskinen må være<br>inaktiv før den går i<br>hvilemodus.                   |                   |
|                                | <sup>1</sup> Se Avansert bi | rukermanual.             |                                                                 |                                                                                                    |                   |
|                                | Standardinnstilling         | ene vises i fet skrift i | ned en stjerne.                                                 |                                                                                                    |                   |

#### Nettverksmeny (DCP-J315W)

| Nivå 1   | Nivå 2                | Nivå 3                   | Alternativer    | Beskrivelser                                                                 |
|----------|-----------------------|--------------------------|-----------------|------------------------------------------------------------------------------|
| Nettverk | TCP/IP                | BOOT method              | Auto*           | Velger den BOOT-metoden                                                      |
|          |                       |                          | Statisk         | som passer best for deg.                                                     |
|          |                       |                          | RARP            |                                                                              |
|          |                       |                          | BOOTP           |                                                                              |
|          |                       |                          | DHCP            |                                                                              |
|          |                       | IP adresse               | [000-255].      | Angi IP-adressen.                                                            |
|          |                       |                          | [000-255].      |                                                                              |
|          |                       |                          | [000-255].      |                                                                              |
|          |                       |                          | [000-255]       |                                                                              |
|          |                       | Subnet mask              | [000-255].      | Angi nettverksmasken.                                                        |
|          |                       |                          | [000-255].      |                                                                              |
|          |                       |                          | [000-255].      |                                                                              |
|          |                       |                          | [000-255]       |                                                                              |
|          |                       | Gateway                  | [000-255].      | Angi gateway-adressen.                                                       |
|          |                       |                          | [000-255].      |                                                                              |
|          |                       |                          | [000-255].      |                                                                              |
|          |                       |                          | [000-255]       |                                                                              |
|          |                       | Nodenavn                 | BRWXXXXXXXXXXXX | Du kan se gjeldende<br>nodenavn.                                             |
|          |                       | WINS config              | Auto*           | Du kan velge WINS-                                                           |
|          |                       |                          | Statisk         | konfigurasjonsmodus.                                                         |
|          |                       | WINS server              | (Primær)        | Spesifiserer IP-adressen for                                                 |
|          |                       |                          | 000.000.000.000 | sekundærserveren.                                                            |
|          |                       |                          | (Sekundær)      |                                                                              |
|          |                       |                          | 000.000.000.000 |                                                                              |
|          |                       | DNS server               | (Primær)        | Spesifiserer IP-adressen for                                                 |
|          |                       |                          | 000.000.000.000 | sekundærserveren.                                                            |
|          |                       |                          | (Sekundær)      |                                                                              |
|          |                       |                          | 000.000.000.000 |                                                                              |
|          |                       | APIPA                    | På*             | IP-adressen tildeles                                                         |
|          |                       |                          | Av              | lokale adresseområde.                                                        |
|          | Inst.veiviser         | _                        | _               | Du kan konfigurere<br>utskriftsserveren til et<br>trådløst nettverk manuelt. |
|          | Se Brukerhåndbok f    | or nettverket.           | 1               | 1                                                                            |
|          | Standardinnstillinger | ne vises i fet skrift me | d en stjerne.   |                                                                              |

| Nivå 1                     | Nivå 2                | Nivå 3                    | Alternativer     | Beskrivelser                                                                                      |
|----------------------------|-----------------------|---------------------------|------------------|---------------------------------------------------------------------------------------------------|
| Nettverk<br>(fortsettelse) | WPS/AOSS              | _                         | _                | Du kan enkelt konfigurere<br>trådløse<br>nettverksinnstillinger ved<br>hjelp av ettrykksknapper.  |
|                            | WPS m/PIN-kode        | _                         | _                | Du kan enkelt konfigurere<br>trådløse<br>nettverksinnstillinger ved<br>hjelp av WPS med PIN-kode. |
|                            | WLAN status           | Status                    | _                | Du kan vise gjeldende status<br>for trådløst nettverk.                                            |
|                            |                       | Signal                    |                  | Du kan vise gjeldende<br>signalstyrke for trådløst<br>nettverk.                                   |
|                            |                       | SSID                      | —                | Du kan vise gjeldende SSID.                                                                       |
|                            |                       | Komm. modus               | _                | Du kan vise gjeldende<br>kommunikasjonsmodus.                                                     |
|                            | MAC-adresse           | _                         |                  | Du kan vise maskinens<br>MAC-adresse fra<br>kontrollpanelet.                                      |
|                            | WLAN aktivt           | _                         | På<br><b>Av*</b> | Lar deg bruke den trådløse nettverksforbindelsen.                                                 |
|                            | Nullst. nettv.        | _                         | _                | Gjenoppretter alle<br>nettverksinnstillingene til<br>standardinnstillinger.                       |
|                            | Se Brukerhåndbok f    | or nettverket.            |                  |                                                                                                   |
|                            | Standardinnstillinger | ne vises i fet skrift med | d en stjerne.    |                                                                                                   |

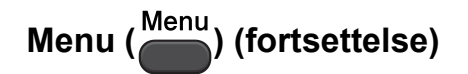

| Nivå 1        | Nivå 2                       | Nivå 3                         | Alternativer                   | Beskrivelser                                                                                    | Side              |
|---------------|------------------------------|--------------------------------|--------------------------------|-------------------------------------------------------------------------------------------------|-------------------|
| Skriv rapport | Hjelp                        | —                              | —                              | Du kan skrive ut disse                                                                          | Se <sup>1</sup> . |
|               | Bruker valg                  | —                              | —                              | listene og rapportene.                                                                          |                   |
|               | Nettverk Konf.               | —                              | —                              |                                                                                                 |                   |
|               | (Kun<br>DCP-J315W)           |                                |                                |                                                                                                 |                   |
|               | WLAN-rapport                 | —                              | —                              |                                                                                                 |                   |
|               | (Kun<br>DCP-J315W)           |                                |                                |                                                                                                 |                   |
| Maskin Info   | Serienummer                  | —                              | —                              | Lar deg sjekke maskinens<br>serienummer.                                                        | 48                |
| Grunn oppsett | Dato og klokke               | —                              | —                              | Legger inn dato og<br>klokkeslett i maskinen.                                                   | Se <sup>2</sup> . |
|               | Nullstill                    | Nettverk<br>(Kun<br>DCP-J315W) | _                              | Nullstiller<br>utskriftsserveren til<br>standardinnstillingene, for<br>eksempel IP-adresse.     | 48                |
|               |                              | Alle innst.                    | _                              | Nullstiller alle<br>maskininnstillingene til<br>innstillingene som ble<br>angitt ved fabrikken. | 48                |
|               | Lokalt språk                 | —                              | (Velg språket du<br>vil bruke) | Her kan du bytte<br>displayspråk.                                                               | Se <sup>1</sup> . |
|               | <sup>1</sup> Se Avansert br  | ukermanual.                    |                                |                                                                                                 |                   |
|               | <sup>2</sup> Se hurtigstartg | uide.                          |                                |                                                                                                 |                   |
|               | Standardinnstillinge         | ene vises i fet skrift         | med en stjerne.                |                                                                                                 |                   |

#### Kopiering (Standardvisning)

| Nivå 1         | Nivå 2                      | Nivå 3                 | Alternativer                                                     | Beskrivelser                                                                      | Side              |
|----------------|-----------------------------|------------------------|------------------------------------------------------------------|-----------------------------------------------------------------------------------|-------------------|
| Kvalitet       | —                           | —                      | Rask                                                             | Velg<br>kopieringsoppløsningen                                                    | Se <sup>1</sup> . |
|                |                             |                        | Norm*                                                            | for dokumenttypen.                                                                |                   |
|                |                             |                        | Best                                                             |                                                                                   | -                 |
| Øke/Redusere   | 100%*                       | —                      | —                                                                | —                                                                                 | +                 |
|                | Forstørr                    | —                      | 198% 10x15cm→A4                                                  | Du kan velge<br>forstørrelsesforholdet for                                        |                   |
|                |                             |                        | 186% 10x15cm→LTR                                                 | neste kopi.                                                                       |                   |
|                |                             |                        | 142% A5→A4                                                       |                                                                                   | +                 |
|                | Reduser                     | —                      | 97% LTR→A4                                                       | Du kan velge<br>forminskningsforholdet                                            |                   |
|                |                             |                        | 93% A4→LTR                                                       | for neste kopi.                                                                   |                   |
|                |                             |                        | 83%                                                              |                                                                                   |                   |
|                |                             |                        | 69% A4→A5                                                        |                                                                                   |                   |
|                |                             |                        | 47% A4→10x15cm                                                   |                                                                                   |                   |
|                | Tilpass siden               | _                      | —                                                                | Maskinen justerer<br>størrelsen automatisk til<br>papirstørrelsen du angir.       |                   |
|                | Definer 25-400%             | _                      | _                                                                | Du kan velge<br>forstørrelses- eller<br>forminskningsforholdet<br>for neste kopi. |                   |
| Papirtype      | _                           | _                      | Vanlig papir*<br>Blk. skr. papir<br>Brother BP71<br>Brother BP61 | Velg papirtypen som<br>samsvarer med den som<br>er i papirmagasinet.              | 22                |
|                |                             |                        | Annet glanset<br>Transp.                                         |                                                                                   |                   |
| Papirstørrelse | —                           | _                      | A4*<br>A5<br>10x15cm<br>Letter<br>Legal                          | Velg papirstørrelsen som<br>samsvarer med den som<br>er i papirmagasinet.         | 22                |
| Tetthet        |                             |                        | Mørk<br>+2                                                       | Justerer kopienes<br>tetthet.                                                     | Se <sup>1</sup> . |
|                | <sup>1</sup> Se Avansert br | rukermanual.           | 1                                                                | 1                                                                                 | 1                 |
|                | Standardinnstilling         | ene vises i fet skrift | med en stjerne.                                                  |                                                                                   |                   |

| Nivå 1        | Nivå 2                      | Nivå 3                 | Alternativer    | Beskrivelser                                                             | Side              |
|---------------|-----------------------------|------------------------|-----------------|--------------------------------------------------------------------------|-------------------|
| Side oppsett  | —                           | —                      | Av(1 i 1)*      | Du kan lage N i 1-kopier                                                 | Se <sup>1</sup> . |
|               |                             |                        | 2 i 1 (S)       | eller plakatkopier.                                                      |                   |
|               |                             |                        | 2 i 1 (L)       |                                                                          |                   |
|               |                             |                        | 4 i 1 (S)       |                                                                          |                   |
|               |                             |                        | 4 i 1 (L)       |                                                                          |                   |
|               |                             |                        | Plakat (3x3)    |                                                                          |                   |
| Angi ny std.  | —                           | —                      | —               | Du kan lagre<br>kopieringsinnstillingene.                                |                   |
| Fabrikkinnst. | —                           | —                      | _               | Du kan gjenopprette alle<br>innstillinger til<br>standardinnstillingene. |                   |
|               | <sup>1</sup> Se Avansert bi | rukermanual.           |                 |                                                                          |                   |
|               | Standardinnstilling         | ene vises i fet skrift | med en stjerne. |                                                                          |                   |

#### PHOTO CAPTURE ( )

| Nivå 1           | Nivå 2                      | Nivå 3                   | Alternativer                                          | Beskrivelser                                    | Side              |
|------------------|-----------------------------|--------------------------|-------------------------------------------------------|-------------------------------------------------|-------------------|
| Se på bilde/r    | _                           | _                        | Se<br>utskriftsinnstillingene<br>i tabellen nedenfor. | Du kan forhåndsvise<br>bildene i displayet.     | 26                |
| Skriv ut indeks  | 6 bild/linj*                | Papirtype                | Vanlig papir*                                         | Du kan skrive ut en side                        | Se <sup>1</sup> . |
|                  | 5 bild/linj                 |                          | Blk. skr. papir                                       | med miniatyrbilder.                             |                   |
|                  |                             |                          | Brother BP71                                          |                                                 |                   |
|                  |                             |                          | Brother BP61                                          |                                                 |                   |
|                  |                             |                          | Annet glanset                                         |                                                 |                   |
|                  |                             | Papirstørrelse           | A4*                                                   |                                                 |                   |
|                  |                             |                          | Letter                                                |                                                 |                   |
| Skriv ut bilder  | _                           | —                        | Se<br>utskriftsinnstillingene                         | Du kan skrive ut et enkeltbilde.                |                   |
| Skrv alle bilder | —                           | —                        | i tabellen nedenfor.                                  | Du kan skrive ut alle<br>bildene i minnekortet. |                   |
|                  | <sup>1</sup> Se Avansert br | ukermanual.              |                                                       |                                                 |                   |
|                  | Standardinnstilling         | ene vises i fet skrift r | ned en stjerne.                                       |                                                 |                   |

#### Utskriftsinnstillinger

| Alternativ 1                       | Alternativ 2                   | Alternativ 3             | Alternativ 4  | Beskrivelser                                                                                                    | Side              |
|------------------------------------|--------------------------------|--------------------------|---------------|----------------------------------------------------------------------------------------------------|-------------------|
| Utskr.kvalitet                     | Norm                           | —                        | —             | Velg utskriftskvalitet.                                                                                                    | Se <sup>1</sup> . |
| (Vises ikke for<br>DPOF-utskrift.) | Foto*                          |                          |               |                                                                                                    |                   |
| Papirtype                          | Vanlig papir                   | —                        | —             | Velg papirtype.                                                                                                    |                   |
|                                    | Blk. skr. papir                |                          |               |                                                                                                    |                   |
|                                    | Brother BP71                   |                          |               |                                                                                                    |                   |
|                                    | Brother BP61                   |                          |               |                                                                                                    |                   |
|                                    | Annet glanset*                 |                          |               |                                                                                                    |                   |
| Papirstørrelse                     | Letter                         | (Når A4- eller           | —             | Velg papir- og                                                                                                    |                   |
|                                    | 10x15cm*                       | Letter-format er         |               | utskriftsstørrelse.                                                                                                    |                   |
|                                    | 13x18cm                        | 8x10cm                   |               |                                                                                                    |                   |
|                                    | A4                             | 9x13cm                   |               |                                                                                                    |                   |
|                                    |                                | 10x15cm                  |               |                                                                                                    |                   |
|                                    |                                | 13x18cm                  |               |                                                                                                    |                   |
|                                    |                                | 15x20cm                  |               |                                                                                                    |                   |
|                                    |                                | Maks størrelse*          |               |                                                                                                    |                   |
| Lyshet                             |                                |                          | _             | Justerer lysstyrken.                                                                                                    | -                 |
|                                    | Lys<br>+2                      |                          |               |                                                                                                    |                   |
| Kontrast                           | +2                             | _                        |               | Justerer kontrasten.                                                                                                    |                   |
| Beskjæring                         | På*                            | —                        | —             | Beskjærer bildet rundt                                                                                                    | -                 |
|                                    | Av                             |                          |               | margen slik at det<br>tilpasses til papir- eller                                                                               |                   |
|                                    |                                |                          |               | utskriftsstørrelsen. Slå<br>av denne funksjonen<br>hvis du vil skrive ut hele<br>bilder eller forhindre<br>uønsket beskjæring. |                   |
|                                    | <sup>1</sup> Se Avansert bruke | ermanual.                |               |                                                                                                    |                   |
|                                    | Standardinnstillingene         | e vises i fet skrift med | d en stjerne. |                                                                                                    |                   |

| Alternativ 1                                                   | Alternativ 2                   | Alternativ 3            | Alternativ 4  | Beskrivelser                                                              | Side              |
|----------------------------------------------------------------|--------------------------------|-------------------------|---------------|---------------------------------------------------------------------------|-------------------|
| Uten kanter                                                    | <b>På*</b><br>Av               | _                       | _             | Utvider utskriftsområdet<br>slik at det passer til<br>kantene på papiret. | Se <sup>1</sup> . |
| Datoutskrift<br>(Vises ikke når<br>DPOF-utskrift er<br>valgt.) | På<br><b>Av*</b>               | _                       | -             | Skriver ut dato på<br>bildene.                                            |                   |
| Angi ny std.                                                   | —                              | —                       | —             | Du kan lagre<br>utskriftsinnstillingene.                                  |                   |
| Fabrikkinnst.                                                  | _                              | —                       | —             | Du kan gjenopprette alle<br>innstillinger til<br>standardinnstillingene.  |                   |
|                                                                | <sup>1</sup> Se Avansert bruke | ermanual.               |               |                                                                           |                   |
|                                                                | Standardinnstillingene         | e vises i fet skrift me | d en stjerne. |                                                                           |                   |

Meny og funksjoner

#### SCAN ( 놀 )

| Nivå 1                             | Alternativ 1                 | Alternativ 2            | Alternativ 3                                                                           | Beskrivelser                                                                    | Side              |
|------------------------------------|------------------------------|-------------------------|----------------------------------------------------------------------------------------|---------------------------------------------------------------------------------|-------------------|
| Scan > fil                         | _                            | _                       |                                                                                        | Du kan skanne dokumenter i<br>svart-hvitt eller farger til<br>datamaskinen.     | Se <sup>1</sup> . |
| Scan > media.                      | Kvalitet                     | —                       | Farge 150 dpi*                                                                         | Du kan velge                                                                    | 27                |
| (Når et minnekort<br>er satt inn ) |                              |                         | Farge 300 dpi                                                                          | skanneoppløsning og filformat for dokumentet.                                   |                   |
|                                    |                              |                         | Farge 600 dpi                                                                          |                                                                                 |                   |
|                                    |                              |                         | S/H 200x100 dpi                                                                        |                                                                                 |                   |
|                                    |                              |                         | S/H 200 dpi                                                                            |                                                                                 |                   |
|                                    | Filtype                      | _                       | (Dersom du<br>velger farge-<br>alternativet i<br>Kvalitet-<br>innstillingen)           |                                                                                 |                   |
|                                    |                              |                         | PDF*                                                                                   |                                                                                 |                   |
|                                    |                              |                         | JPEG                                                                                   |                                                                                 |                   |
|                                    |                              |                         | (Dersom du<br>velger svart-<br>hvitt-<br>alternativet i<br>Kvalitet-<br>innstillingen) |                                                                                 |                   |
|                                    |                              |                         | TIFF                                                                                   |                                                                                 |                   |
|                                    |                              |                         | PDF*                                                                                   |                                                                                 |                   |
|                                    | Filnavn                      | —                       | —                                                                                      |                                                                                 |                   |
|                                    | Angi ny std.                 | —                       | —                                                                                      | Du kan lagre<br>skanneinnstillingene.                                           | Se <sup>2</sup> . |
|                                    | Fabrikkinnst.                | _                       | _                                                                                      | Du kan gjenopprette alle<br>innstillinger til<br>standardinnstillingene.        |                   |
| Scan > E-Mail                      | _                            | _                       |                                                                                        | Du kan skanne dokumenter i<br>svart-hvitt eller farger til<br>e-postprogrammet. | Se <sup>1</sup> . |
| Scan > $OCR^3$                     | _                            | _                       |                                                                                        | Du kan konvertere<br>tekstdokumenter til<br>redigerbare tekstfiler.             |                   |
| Scan > bilde                       | _                            | _                       | _                                                                                      | Du kan skanne et fargebilde<br>til grafikkprogrammet.                           |                   |
|                                    | <sup>1</sup> Se Programvare  | håndbok.                |                                                                                        |                                                                                 |                   |
|                                    | <sup>2</sup> Se Avansert bru | kermanual.              |                                                                                        |                                                                                 |                   |
|                                    | <sup>3</sup> Denne funksjone | en er ikke tilgjengelig | g.                                                                                     |                                                                                 |                   |
|                                    | Standardinnstillinger        | ne vises i fet skrift m | ed en stjerne.                                                                         |                                                                                 |                   |

## Skrive inn tekst

Trykk på ▲, ▼, ◀ eller ► for å velge ønskede tall eller tegn, og trykk på **OK** flere ganger til filnavnet er fullført.

Trykk på ▲, ▼, < eller ► for å velge OK, og trykk deretter på OK.

| 01031 <u>0</u> |   |   |   |   |   |   |   |   |   |   |          |
|----------------|---|---|---|---|---|---|---|---|---|---|----------|
| 0              | 1 | 2 | 3 | 4 | 5 | 6 | 7 | 8 | 9 |   | $\times$ |
| А              | В | С | D | Ε | F | G | Η | 1 | J | A | 0        |
| Κ              | L | Μ | Ν | 0 | Ρ | Q | R | S | Τ | < | $\geq$   |
| U              | V | W | X | Υ | Ζ |   |   |   |   | 0 | Κ        |

#### Sette inn spesialtegn

Du setter inn spesialtegn ved å trykke på ▲, ▼, ◄ eller ► for å velge A1@, og deretter trykke på **OK**.

#### Korrigere

Hvis du tastet inn feil bokstav og ønsker å endre den, trykker du på  $\blacktriangle$ ,  $\P$ ,  $\triangleleft$  eller  $\triangleright$  for å velge  $\triangleleft$  eller  $\triangleright$ . Trykk på **OK** flere ganger for å flytte markøren til det aktuelle tegnet. Trykk deretter på  $\blacktriangle$ ,  $\P$ ,  $\triangleleft$  eller  $\triangleright$  for å velge  $\frown$ , og trykk deretter på **OK**. Skriv inn riktig tegn på nytt. Spesifikasjoner

### Generelt

D

| Skrivertype                             | Blekkskriver              |                               |
|-----------------------------------------|---------------------------|-------------------------------|
| Utskriftsmetode                         | Svart-hvitt:              | Piezo med 94 $\times$ 1 dyse  |
|                                         | Farge:                    | Piezo med 94 $\times$ 3 dyser |
| Minnekapasitet                          | 32 MB                     |                               |
| LCD-display<br>(Liquid Crystal Display) | 1,9 tommers (48,98        | 8 mm) bredt STN fargedisplay  |
| Strømkilde                              | AC 220 til 240 V 50/60 Hz |                               |
| Strømforbruk <sup>1</sup>               | (DCP-J125)                |                               |
|                                         | Kopieringsmodus:          | Ca. 17 W <sup>2</sup>         |
|                                         | Ventemodus:               | Ca. 3,5 W                     |
|                                         | Hvilemodus:               | Ca. 1,5 W                     |
|                                         | Av:                       | Ca. 0,45 W                    |
|                                         | (DCP-J315W)               |                               |
|                                         | Kopieringsmodus:          | Ca. 17 W <sup>2</sup>         |
|                                         | Ventemodus:               | Ca. 3,5 W                     |
|                                         | Hvilemodus:               | Ca. 2 W                       |
|                                         | Av:                       | Ca. 0,45 W                    |

<sup>1</sup> Når alle modusene er koblet til USB.

<sup>2</sup> Ved oppløsning: standard, kladd: ISO/IEC24712 utskrevet mønster.

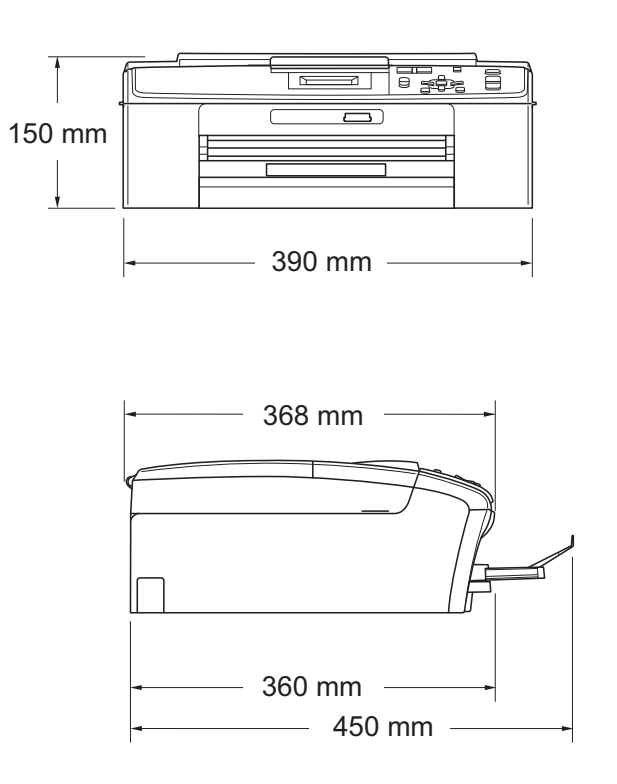

| Vekt              |                                              | 6,8 kg                                                                                                    |  |
|-------------------|----------------------------------------------|----------------------------------------------------------------------------------------------------|--|
| Støy              | Under drift:                                 | LPAm = 50 dB (A) eller mindre $^{1}$                                                                                                    |  |
| Støy iht. ISO9296 | Under drift:                                 | LwAd = 62,3 dB (A) (svart-hvitt)                                                                                                    |  |
|                   |                                              | LwAd = 56,7 dB (A) (farge)                                                                                                    |  |
|                   |                                              | Kontorutstyr med LwAd > 63,0 dB (A) passer<br>ikke til bruk i rom hvor det primært jobbes med<br>kunnskapsarbeid. Slikt utstyr bør plasseres i<br>separate rom på grunn av støyutslippet. |  |
| Temperatur        | Under drift:                                 | 10–35 °C                                                                                                    |  |
|                   | Beste<br>utskriftskvalitet:                  | 20–33 °C                                                                                                    |  |
| Luftfuktighet     | Under drift:                                 | 20–80 % (uten kondensering)                                                                                                    |  |
|                   | Beste<br>utskriftskvalitet:                  | 20–80 % (uten kondensering)                                                                                                    |  |
| Dokumentstørrelse | Bredde for skannerglassplate: Maks. 215,9 mm |                                                                                                    |  |
|                   | Lengde for skannerglassplate: Maks. 297 mm   |                                                                                                    |  |
|                   |                                              |                                                                                                    |  |

<sup>1</sup> Støy avhenger av utskriftsforholdene.

Mål

## Utskriftsmedier

| Papirinngang | Papirmagasin<br>■ Papirtype:                                                                                                    |
|--------------|----------------------------------------------------------------------------------------------------|
|              | Vanlig papir, Blk.skr.papir (bestrøket papir), glanset papir <sup>1</sup> ,<br>transparenter <sup>1 2</sup> og konvolutter                                                                             |
|              | Papirstørrelse:                                                                                                    |
|              | A4, Legal, Executive, Letter, A5, A6, JIS B5, konvolutter (forretningskonvolutter nr.10, DL, C5, Monarch, JE4), Foto 10 $\times$ 15 cm, Foto 2L 13 $\times$ 18 cm, Indekskort og Postkort <sup>3</sup> |
|              | Bredde: 98–215,9 mm                                                                                                    |
|              | Lengde: 148–355,6 mm                                                                                                    |
|              | For mer informasjon, se <i>Papirvekt, -tykkelse og -kapasitet</i><br>på side 18.                                                                                                    |
|              | Maksimal papirkapasitet:                                                                                                    |
| Papirutgang  | Ca. 100 ark med 80 g/m <sup>2</sup> vanlig papir<br>Opptil 50 ark vanlig A4-papir (utlevering med utskriften opp i<br>papirmagasinet) <sup>1</sup>                                                     |

- <sup>1</sup> For glanset papir eller transparenter, fjern utskriftene fra papirmagasinet straks de kommer ut av maskinen. Dette er for å unngå flekker.
- <sup>2</sup> Bruk bare transparenter som er anbefalt for blekkskrivere.
- <sup>3</sup> Se Papirtype og størrelse for hver funksjon på side 17.

D

## Kopiering

Farge/Svart-hvitt Kopieringsbredde Flere kopier Forstørre/Forminske Oppløsning Ja/Ja Maks. 210 mm Stabler inntil 99 sider 25 % til 400 % (i trinnvis økning på 1 %) (Svart-hvitt) ■ Skriver ut opptil 1200 × 1200 dpi

(Farge)

Skriver ut opptil 600 × 1200 dpi
# PhotoCapture Center™

| Kompatible medier <sup>1</sup> | Memory Stick™ (16 MB til 128 MB)                                   |
|--------------------------------|--------------------------------------------------------------------|
|                                | Memory Stick PRO™ (256 MB til 16 GB)                               |
|                                | Memory Stick Duo™ (16 MB til 128 MB)                               |
|                                | Memory Stick PRO Duo™ (256 MB til 16 GB)                           |
|                                | Memory Stick Micro™ (M2™) med adapter                              |
|                                | SD (16 MB til 2 GB)                                                |
|                                | SDHC (4 GB til 16 GB)                                              |
|                                | microSD med adapter                                                |
|                                | miniSD med adapter                                                 |
| Oppløsning                     | Opptil 1200 × 2400 dpi                                             |
| Filtype                        | DPOF (ver.1.0, ver.1.1), Exif DCF (opptil ver.2.1)                 |
| (Medieformat)                  | Fotoutskrift: JPEG <sup>2</sup>                                    |
| (Bildeformat)                  | Skann til medium: JPEG, PDF (farger)                               |
|                                | TIFF, PDF (svart-hvitt)                                            |
| Antall filer                   | Opptil 999 filer                                                   |
|                                | (Mappen inne i minnekortet teller også med.)                       |
| Марре                          | Filen må være lagret på 4. mappenivå i minnekortet.                |
| Uten kanter                    | A4, Letter, Foto 10 $\times$ 15 cm, Foto 2L 13 $\times$ 18 cm $^3$ |

<sup>1</sup> Minnekort og adaptere er ikke inkludert.

<sup>2</sup> Avansert JPEG-format støttes ikke.

<sup>3</sup> Se Papirtype og størrelse for hver funksjon på side 17.

# Skanner

| Farge/Svart-hvitt    | Ja/Ja                                                                                                    |
|----------------------|----------------------------------------------------------------------------------------------------|
| TWAIN-kompatibilitet | Ja (Windows <sup>®</sup> 2000 Professional/Windows <sup>®</sup> XP/<br>Windows <sup>®</sup> XP Professional x64 Edition/Windows Vista <sup>®</sup> /<br>Windows <sup>®</sup> 7) |
|                      | Mac OS X 10.4.11, 10.5.x, 10.6.x <sup>1</sup>                                                                                                    |
| WIA-kompatibilitet   | Ja (Windows <sup>®</sup> XP <sup>2</sup> /Windows Vista <sup>®</sup> /Windows <sup>®</sup> 7)                                                                                   |
| ICA-kompatibel       | Ja (Mac OS X 10.6.x)                                                                                                    |
| Farge dybde          | 36-biters farge (inn)                                                                                                    |
|                      | 24-biters farge (ut)                                                                                                    |
|                      | (Faktiske inndata: 30-biters farge/Faktiske utdata: 24-biters farge)                                                                                                    |
| Oppløsning           | Opptil 19200 $\times$ 19200 dpi (interpolert) $^3$                                                                                                    |
|                      | Opptil 1200 × 2400 dpi (optisk)                                                                                                    |
| Skanningshastighet   | Svart-hvitt: Opptil 3,44 sek.                                                                                                    |
|                      | Farge: Opptil 4,83 sek.                                                                                                    |
|                      | (A4-format i 100 × 100 dpi)                                                                                                    |
| Skanningsbredde      | Opptil 210 mm                                                                                                    |
| Skannelengde         | Opptil 291 mm                                                                                                    |
| Gråtoner             | 256 nivåer                                                                                                    |

<sup>1</sup> Gå til http://solutions.brother.com/ for å finne de nyeste driveroppdateringene for Mac OS X.

<sup>2</sup> Windows<sup>®</sup> XP i denne brukermanualen omfatter Windows<sup>®</sup> XP Home Edition, Windows<sup>®</sup> XP Professional og Windows<sup>®</sup> XP Professional x64 Edition.

<sup>3</sup> Maksimal skanning på 1200 × 1200 dpi ved bruk av WIA-driveren for Windows<sup>®</sup> XP, Windows Vista<sup>®</sup> og Windows<sup>®</sup> 7 (oppløsning på opptil 19200 × 19200 dpi kan velges ved bruk av Brother skannerverktøy).

# Skriver

| Oppløsning      | Opptil 1200 × 6000 dpi                                                  |
|-----------------|-------------------------------------------------------------------------|
| Utskriftsbredde | 204 mm [210 mm (kant til kant) <sup>1</sup> ] <sup>3</sup>              |
| Uten kanter     | A4, Letter, A6, Foto 10 $\times$ 15 cm, Indekskort 127 $\times$ 203 mm, |
|                 | Foto 2L 13 $	imes$ 18 cm, Postkort 1 100 $	imes$ 148 mm <sup>2</sup>    |

- <sup>1</sup> Når du stiller funksjonen Uten kanter til På.
- <sup>2</sup> Se Papirtype og størrelse for hver funksjon på side 17.
- <sup>3</sup> Ved utskrift på A4-papir.

# **Grensesnitt for datamaskin**

| USB <sup>12</sup>                           | En USB 2.0-grensesnittkabel som ikke er lenger enn 2 meter. |
|---------------------------------------------|-------------------------------------------------------------|
| Trådløst lokalt nettverk<br>(kun DCP-J315W) | IEEE 802.11b/g (infrastruktur-/Ad-hoc-modus)                |

- <sup>1</sup> Maskinen har et USB 2.0-grensesnitt med full hastighet. Dette grensesnittet er kompatibelt med et høy-hastighets USB 2.0; men den maksimale dataoverføringshastigheten vil være 12 Mbit/s. Maskinen kan også kobles til en datamaskin med et USB 1.1-grensesnitt.
- <sup>2</sup> Tredjeparts USB-porter støttes ikke.

# Krav til datamaskin

| STØTTEDE OPERATIVSYSTEM OG PROGRAMVAREFUNKSJONER                                                                    |                                                                                    |                                   |                                                        |                                                                                                    |                                          |                                          |           |            |
|----------------------------------------------------------------------------------------------------|------------------------------------------------------------------------------------|-----------------------------------|--------------------------------------------------------|----------------------------------------------------------------------------------------------------|------------------------------------------|------------------------------------------|-----------|------------|
| Stattada pro                                                                                                    |                                                                                    |                                   | Plass på                                               |                                                                                                    |                                          | s på                                     |           |            |
| Datama                                                                                                    | skinplattform og                                                                   | gramvare-                         | PC-                                                    | Minimum                                                                                                    | Minimum                                  | Anbefalt                                 | hardd     | isk for    |
| 0000                                                                                                    | ersjon av                                                                          | funksjoner                        | grensesnitt                                            | prosessorhastighet                                                                                                    | RAM                                      | RAM                                      | For       |            |
| oper                                                                                                    | anvsystemet                                                                        | for PC                            |                                                        |                                                                                                    |                                          |                                          | drivere   | programmer |
| Windows <sup>®</sup> -                                                                                              | Windows <sup>®</sup> 2000<br>Professional                                          | Utskrift,<br>skanning,            | USB, trådløs<br>802.11b/g                              | Intel <sup>®</sup> Pentium <sup>®</sup> II<br>eller tilsvarende                                                                         | 64 MB                                    | 256 MB                                   | 110 MB    | 340 MB     |
| oporation                                                                                                    | Windows <sup>®</sup> XP<br>Home <sup>2</sup>                                       | ekstern<br>disk <sup>4</sup>      | (DCP-J315W)                                            |                                                                                                    | 128 MB                                   |                                          | 110 MB    | 340 MB     |
|                                                                                                    | Windows <sup>®</sup> XP<br>Professional <sup>2</sup>                               |                                   |                                                        |                                                                                                    |                                          |                                          |           |            |
|                                                                                                    | Windows <sup>®</sup> XP<br>Professional x64<br>Edition <sup>2</sup>                |                                   |                                                        | 64-biters (Intel <sup>®</sup> 64<br>eller AMD64)<br>støttet prosessor                                                                   | 256 MB                                   | 512 MB                                   | 110 MB    | 340 MB     |
|                                                                                                    | Windows Vista <sup>® 2</sup>                                                       |                                   |                                                        | Intel <sup>®</sup> Pentium <sup>®</sup> 4                                                                                               | 512 MB                                   | 1 GB                                     | 600 MB    | 530 MB     |
|                                                                                                    | Windows <sup>®</sup> 7 <sup>2</sup>                                                |                                   |                                                        | eller tilsvarende<br>64-biters (Intel <sup>®</sup> 64<br>eller AMD64)<br>støttet prosessor                                              | 1 GB<br>(32-biter)<br>2 GB<br>(64-biter) | 1 GB<br>(32-biter)<br>2 GB<br>(64-biter) | 650 MB    | 530 MB     |
|                                                                                                    | Windows Server <sup>®</sup> 2003<br>(utskrift bare via nettverk)                   | Utskrift                          | Trådløs<br>802.11b/g                                   | Intel <sup>®</sup> Pentium <sup>®</sup> III<br>eller tilsvarende                                                                        | 256 MB                                   | 512 MB                                   | 50 MB     | I/A        |
|                                                                                                    | Windows Server <sup>®</sup> 2003<br>x64 Edition (utskrift bare<br>via nettverk)    |                                   | (DCP-J315W)                                            | 64-biters (Intel <sup>®</sup> 64<br>eller AMD64)<br>støttet prosessor                                                                   | •                                        |                                          |           |            |
|                                                                                                    | Windows Server <sup>®</sup><br>2003 R2 (utskrift<br>bare via nettverk)             |                                   |                                                        | Intel <sup>®</sup> Pentium <sup>®</sup> III<br>eller tilsvarende                                                                        |                                          |                                          |           |            |
|                                                                                                    | Windows Server <sup>®</sup> 2003<br>R2 x64 Edition (utskrift<br>bare via nettverk) |                                   |                                                        | 64-biters (Intel <sup>®</sup> 64<br>eller AMD64)<br>støttet prosessor                                                                   | 512 MB                                   | 1 GB                                     |           |            |
|                                                                                                    | Windows Server <sup>®</sup><br>2008 (utskrift bare<br>via nettverk)                |                                   |                                                        | Intel <sup>®</sup> Pentium <sup>®</sup> 4<br>eller tilsvarende<br>64-biters (Intel <sup>®</sup> 64<br>eller AMD64) støttet<br>prosessor |                                          | 2 GB                                     |           |            |
|                                                                                                    | Windows Server <sup>®</sup><br>2008 R2 (utskrift<br>bare via nettverk)             |                                   |                                                        | 64-biters (Intel <sup>®</sup> 64<br>eller AMD64)<br>støttet prosessor                                                                   |                                          |                                          |           |            |
| Macintosh-<br>operativsystem                                                                                        | Mac OS X<br>10.4.11, 10.5.x                                                        | Utskrift,<br>skanning,<br>ekstern | USB <sup>3</sup> , trådløs<br>802.11b/g<br>(DCP-1315W) | PowerPC G4/G5<br>Intel <sup>®</sup> Core ™ prosessor                                                                                    | 512 MB                                   | 1 GB                                     | 80 MB     | 400 MB     |
|                                                                                                    | Mac OS X 10.6.x                                                                    | disk <sup>4</sup>                 |                                                        | Intel <sup>®</sup> Core <sup>™</sup> prosessor                                                                                          | 1 GB                                     | 2 GB                                     |           |            |
| Forutsetn                                                                                                    | inger:                                                                             |                                   |                                                        |                                                                                                    |                                          |                                          |           |            |
| <sup>1</sup> Micros                                                                                                 | oft <sup>®</sup> Internet Explorer <sup>®</sup>                                    | 5.5 eller nye                     | ere.                                                   | Du finner de nye                                                                                                    | ste driver                               | oppdateri                                | ingene på | l          |
| For WIA, 1200 × 1200 oppløsning. Med Brothers skannerverktøy<br>kan du forbedre dette til opptil 19200 × 19200 dpi. |                                                                                    | Alle registrerte va               | aremerke                                               | <u>11/</u><br>r, merken                                                                                                    | avn og                                   |                                          |           |            |
| <sup>3</sup> Tredjeparts USB-porter støttes ikke.                                                                   |                                                                                    |                                   | produktnavn tilhø                                      | ører de re                                                                                                    | spektive                                 | selskaper                                | ne.       |            |
| <sup>4</sup> Flyttba                                                                                                | r disk er en funksjon i F                                                          | hotoCapture                       | e Center™.                                             |                                                                                                    |                                          |                                          |           |            |

## Forbruksmateriell

| Blekk                   | Maskinen bruker individuelle blekkpatroner for Svart, Cyan,<br>Magenta og Gul som er adskilte fra skrivehodet.                                                                                                    |
|-------------------------|----------------------------------------------------------------------------------------------------|
| Blekkpatronenes levetid | Første gangen du installerer blekkpatroner vil maskinen bruke en<br>viss mengde blekk for å fylle blekkleveringsrørene, slik at<br>utskriftene får høyest mulig kvalitet. Dette vil skje kun én gang. Når<br>denne prosessen er ferdig, vil blekkpatronene som følger med<br>maskinen, ha mindre blekk enn vanlige patroner (65 %). Deretter vil<br>nye blekkpatroner brukes til å skrive ut det angitte antall sider. |
| Forbruksmateriell       | <svart> LC985BK, <cyan> LC985C,<br/><magenta> LC985M, <gul> LC985Y</gul></magenta></cyan></svart>                                                                                                    |
|                         | Svart - omtrent 300 sider <sup>1</sup>                                                                                                    |
|                         | Cyan, Magenta, Gul – cirka 260 sider <sup>1</sup>                                                                                                    |
|                         | <sup>1</sup> Omtrentlig yteevne for patron er angitt i henhold til ISO/IEC 24711.                                                                                                    |
|                         | Du finner mer informasjon om forbruksmateriell på<br>www.brother.com/pageyield                                                                                                    |

#### Hva er Innobella™?

Innobella<sup>™</sup> er en serie ekte forbruksartikler som leveres av Brother. Navnet "Innobella<sup>™</sup>" er sammensatt av ordene "innovasjon", som betyr "nyskapende", og "bella", som betyr "vakker" på italiensk. Navnet gjenspeiler den nyskapende teknologien som gir deg "vakre" utskriftsresultater som holder lenge.

Når du skriver ut fotografier, anbefaler Brother det glansede fotopapiret fra Innobella™ i BP71-serien for høy kvalitet. Klare utskrifter blir enklere med blekk og papir fra Innobella™.

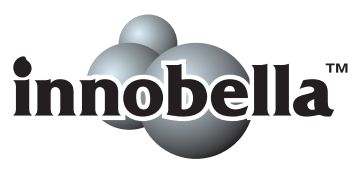

# Nettverk (LAN) (kun DCP-J315W)

## Merk

Hvis du ønsker mer informasjon om nettverksspesifikasjoner, kan du gå til *Brukerhåndbok for nettverket*.

| LAN                           | Du kan koble maskinen til et nettverk for nettverksutskrift,<br>nettverksskanning og tilgang til bilder fra PhotoCapture Center <sup>™ 1</sup> .<br>Programvaren Brother BRAdmin Light <sup>2</sup> for nettverksadministrasjon<br>er også inkludert. |    |
|-------------------------------|----------------------------------------------------------------------------------------------------|----|
| Trådløs<br>nettverkssikkerhet | SSID (32 tegn), WEP 64/128-biter, WPA-PSK (TKIP/AES),<br>WPA2-PSK (AES)                                                                                                    |    |
| Oppsettsveiviser              | AOSS™                                                                                                    | Ja |
|                               | WPS                                                                                                    | Ja |

<sup>1</sup> Se oversikten over krav til datamaskinen på side 68.

<sup>2</sup> Hvis du trenger mer avanserte administrasjonsverktøy for skriveren, kan du bruke den nyeste versjonen av verktøyet Brother BRAdmin Professional, som du kan laste ned fra http://solutions.brother.com/

## Α

Apple Macintosh Se Programvarehåndbok.

#### В

| Blekkpatroner    |  |
|------------------|--|
| blekkdråpeteller |  |
| bytte ut         |  |

**Stikkordliste** 

#### С

ControlCenter Se Programvarehåndbok.

#### D

| Dokument  |   |    |
|-----------|---|----|
| ileggelse | 1 | 19 |

#### F

| F | eilmeldinger på displayet  | .37 |
|---|----------------------------|-----|
|   | Blekkoppsamler full        | .37 |
|   | Blekkoppsamler nesten full | .37 |
|   | Data som gjenstår          | .37 |
|   | Dekselet er åpent          | .37 |
|   | Ingen blekkpat.            | .38 |
|   | Kan ikke rengjøre          | .38 |
|   | Kan ikke skrive ut         | .40 |
|   | Kan ikke starte.           | .38 |
|   | Kontroller papir           | .38 |
|   | Kun svart-hvitt utskrift   | .39 |
|   | Lite blekk                 | .39 |
|   | Minnet er fullt            | .39 |
|   | Papirstopp                 | .39 |
|   | Skanning umulig            | .38 |
|   | Utskrift umulig            | .38 |
|   |                            |     |

| Feilsøking                 | 43 |
|----------------------------|----|
| feilmeldinger på displayet | 37 |
| hvis du har problemer med  |    |
| kopiere                    | 45 |
| nettverk                   | 47 |
| PhotoCapture Center™       | 46 |
| programvare                | 45 |
| skanning                   | 45 |
| utskrift                   | 43 |
| innrettingen av papiret    | 36 |
| papirstopp                 | 41 |
| utskriftskvalitet          | 35 |
| Forbruksmateriell          | 69 |
|                            |    |

#### G

| Gråtoner 60 | Gråtoner | 6 | 6 |
|-------------|----------|---|---|
|-------------|----------|---|---|

#### Η

| Hjelp                 |    |
|-----------------------|----|
| Meldinger i displayet |    |
| Menytabell            | 50 |

#### 

| Innobella™ | <br>69 |
|------------|--------|
| Innobella™ | <br>6  |

\_\_\_\_\_

#### K

| Konvolutter    | 10, 11, | 17, 18 |
|----------------|---------|--------|
| Kopiere        |         |        |
| papirstørrelse |         | 22     |
| papirtype      |         | 22     |

#### L

| LCD-display (Liquid Crystal Display) | 49 |
|--------------------------------------|----|
| Lysstyrke                            | 7  |

#### Μ

| Macintosh                 |    |
|---------------------------|----|
| Se Programvarehåndbok.    |    |
| Meldingen Minnet er fullt | 39 |
| Modus, angi               |    |
| PhotoCapture              | 5  |
| Skann                     | 5  |
|                           |    |

### Ν

Nettverk Skanning Se Programvarehåndbok. Utskrift Se Brukerhåndbok for nettverket.

### 0

#### Oppløsning

| kopi                          | 64 |
|-------------------------------|----|
| skann                         | 66 |
| utskrift                      | 67 |
| Oversikt over kontrollpanelet | 4  |

#### Ρ

| Papir                           | 15. 63   |
|---------------------------------|----------|
| dokumentstørrelse               |          |
| kapasitet                       |          |
| legge i                         | 8, 10    |
| legge i konvolutter og postkort | 10       |
| størrelse                       | 14.17    |
| type                            | 14 17    |
| utskriftsområde                 | 13       |
| PhotoCapture Center™            |          |
| Forhåndsvise bilder             | 26       |
| fra PC                          |          |
| Se Programvarehåndbok           |          |
| Memory Stick PRO™               | 23       |
| Memory Stick™                   | 20       |
| SD                              | 20<br>23 |
|                                 | 20<br>23 |
| spesifikasioner                 | 25       |
| Litekrifteinnetillinger         | 05       |
| Kvolitot                        | 26       |
| Drogrammara maakinan            | 20       |
|                                 | 49<br>~  |
| Pa/av-last                      |          |

### R

| Rengjøre         |    |
|------------------|----|
| papirhenterullen | 34 |
| skanner          | 33 |
| skrivehodet      | 34 |

\_\_\_\_

#### S

| Serienummer<br>slik finner du detSe innsiden av |
|-------------------------------------------------|
| ITOTILOEKSEIEL                                  |
| Skannbart område20                              |
| Skannerglassplate                               |
| bruke                                           |
| rengjøre                                        |
| Skanning                                        |
| Se Programvarehåndbok.                          |
| Stopp                                           |
| papir41                                         |

### Т

| Tast for antall kopier |     |     |     |     |     | 4  |
|------------------------|-----|-----|-----|-----|-----|----|
| Transparenter          | 14, | 15, | 16, | 17, | 18, | 63 |

### U

| forbedre kvalitet<br>område |    |
|-----------------------------|----|
| område                      | 35 |
| opplagning                  | 13 |
|                             | 67 |
| papirstopp                  | 41 |
| problemer                   | 43 |
| på små papirstørrelser      | 12 |
| spesifikasjoner             | 67 |

#### V

| Vedlikehold, rutine |        |
|---------------------|--------|
| bytte blekkpatroner | <br>31 |

#### W

Windows®

Se Programvarehåndbok.

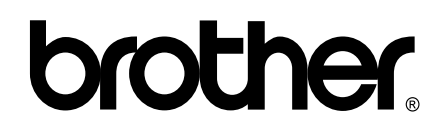

Besøk oss på Internett http://www.brother.com

Denne maskinen er bare godkjent for bruk i det landet der den ble kjøpt. Lokale Brother-selskaper og deres forhandlere tilbyr bare støtte til kunder som har kjøpt maskinene i deres eget land.